AXC-005-070911

# AXC-AC01 AXC-AD01 AXC-DA01

## ソフトウェアマニュアル

Pocket PC 2002 / Pocket PC 2003 / Windows Mobile 5.0 版

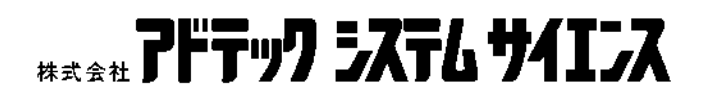

| 1 | • | はじめに                       | 1  |
|---|---|----------------------------|----|
| 2 |   | 動作環境                       | 1  |
| 3 |   | ファイル一覧                     | 2  |
| 4 |   | 動作チェックソフト                  | 5  |
|   | 4 | - 1.概要                     | 5  |
|   | 4 | - 2 . インストールとアンインストール      | 5  |
|   |   | 4 - 2 - 1 . インストール前の準備     | 5  |
|   |   | 4 - 2 - 2 . インストール         | 5  |
|   |   | 4 - 2 - 3 . アンインストール       | 7  |
|   | 4 | - 3.アプリケーションの起動と終了         | 9  |
|   |   | 4 - 3 - 1 . 起動前の準備         | 9  |
|   |   | 4 - 3 - 2 . 起動             | 9  |
|   |   | 4 - 3 - 3 . 終了             | 9  |
|   | 4 | - 4 . メイン画面                | 10 |
|   | 4 | - 5 .A/D 画面                | 11 |
|   | 4 | - 6.A/D サンプリング設定画面         | 12 |
|   | 4 | - 7.D/A 画面                 | 15 |
|   | 4 | - 8.GPIO 画面                | 16 |
|   | 4 | - 9.GPIO 設定画面              | 19 |
|   | 4 | - 10.エラーメッセージ              | 21 |
| 5 |   | サンプルソース                    | 22 |
| 6 |   | COM ポート検索 DLL              | 23 |
|   | 6 | - 1.概要                     | 23 |
|   | 6 | - 2.Axcac01FindComPort 関数  | 23 |
|   | 6 | - 3 . 使用方法                 | 23 |
| 7 |   | COM ポート制御 DLL              | 24 |
|   | 7 | - 1.概要                     | 24 |
|   | 7 | - 2 . 関数                   | 24 |
|   |   | 7 - 2 - 1 . Initialize     | 24 |
|   |   | 7 - 2 - 2 . Terminate      | 25 |
|   |   | 7 - 2 - 3 . SetComTimeout  | 25 |
|   |   | 7 - 2 - 4 . OpenPort       | 26 |
|   |   | 7 - 2 - 5 . ClosePort      | 26 |
|   |   | 7 - 2 - 6 . SendSerialData | 27 |
|   |   | 7 - 2 - 7 . GetSerialData  | 27 |
|   |   | 7 - 2 - 8 . GetComPortNo   | 28 |
|   | 7 | - 3 . 使用方法                 | 28 |

## 目 次

| 8.制御コマンド仕様                      | 28 |
|---------------------------------|----|
| 8 - 1 . 概要                      | 28 |
| 8 - 2 . コマンド一覧                  | 29 |
| 8 - 2 - 1 . コマンド実装              | 30 |
| 8 - 2 - 2 . コマンドコード             | 30 |
| 8-2-3.コマンド名                     | 30 |
| 8 - 2 - 4 . 内容                  | 30 |
| 8 - 2 - 5 . 応答切替                | 30 |
| 8 - 2 - 6 . A/D サンプリング中の受付      | 30 |
| 8 - 2 - 7 .AD01 実装              | 30 |
| 8 - 2 - 8 . DA01 実装             | 31 |
| 8 - 3 . 送信コマンド構造                | 31 |
| 8-3-1.送信コマンド フォーマット1            | 31 |
| 8-3-2.送信コマンド フォーマット2            | 31 |
| 8-3-3.送信コマンド フォーマット3            | 32 |
| 8 - 4 . 受信レスポンス構造               | 33 |
| 8-4-1.受信レスポンス ASCII コード形式フォーマット | 33 |
| 8-4-2.受信レスポンス バイナリ形式フォーマット      | 34 |
| 8 - 5 . コマンド仕様                  | 36 |
| 8 - 5 - 1 . 初期処理関連コマンド          | 36 |
| 8-5-2.A/D サンプリング関連コマンド          | 38 |
| 8 - 5 - 3 . D/A 出力関連コマンド        | 56 |
| 8 - 5 - 4 . GPIO 関連コマンド         | 58 |
| 8 - 5 - 5 . 各種問い合わせコマンド         | 68 |
| 8-6.A/D サンプリング制御方法              | 71 |
| 8 - 6 - 1 . 16 ビット A/D 機能       | 71 |
| 8-6-2.10 ビット A/D 機能             | 75 |
| 8-6-3.A/D サンプリングデータの電圧換算式       | 76 |
| 8 - 7 .D/A 出力制御方法               | 77 |
| 8 - 7 - 1 . 12 ビット D/A 出力機能     | 77 |
| 8 - 7 - 2 . D/A 出力のデータ換算式       | 77 |
| 8 - 8 .GPIO 制御方法                | 78 |
| 製品のお問い合わせについて                   | 79 |
| 改訂履歴                            | 80 |

## 1.はじめに

本マニュアルでは、弊社の PLUG MAGIC シリーズアナログアダプタカード 「AXC-AC01」「AXC-AD01」「AXC-DA01」を Pocket PC 2002、Pocket PC 2003 およ び Windows Mobile 5.0 でご利用いただくための添付ソフトウェアの使用方法などにつ いて記述しています。

ハードウェアに関する詳細は、ユーザーズマニュアルを参照してください。

## 2. 動作環境

本ソフトウェアは、下記の環境で動作致します。

- PDA: Pocket PC 2002、Pocket PC 2003 および Windows Mobile 5.0 搭載機
- OS : Microsoft Pocket PC 2002 Software Microsoft Pocket PC 2003 Software Microsoft Windows Mobile 5.0 for Pocket PC

## 3.ファイル一覧

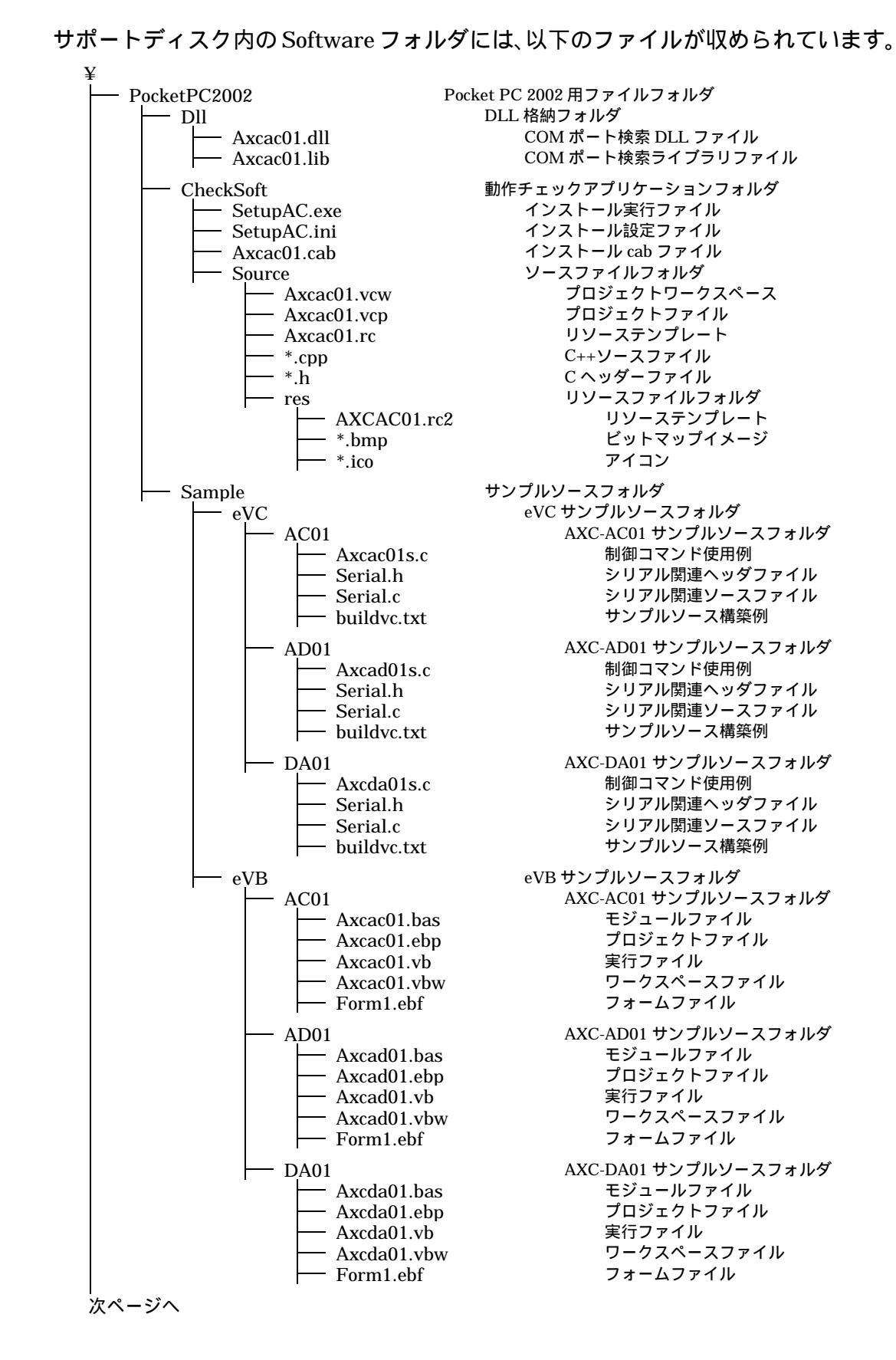

前ページより Pocket PC 2003 用ファイルフォルダ PocketPC2003 DLL 格納フォルダ Dll COM ポート検索 DLL ファイル Axcac01.dll - Axcac01.lib COM ポート検索ライブラリファイル COM ポート制御 DLL 格納フォルダ AXCCom\_dll COM ポート制御 DLL ファイル (VB.NET 用) - AXCCom.dll - AXCCom.lib COM ポート制御ライブラリファイル 動作チェックアプリケーションフォルダ CheckSoft SetupAC.exe インストール実行ファイル インストール設定ファイル インストール cab ファイル SetupAC.ini Axcac01.cab ソースファイルフォルダ Source プロジェクトワークスペース Axcac01.vcw Axcac01.vcp プロジェクトファイル Axcac01.rc リソーステンプレート C++ソースファイル \*.cpp \*.h Cヘッダーファイル リソースファイルフォルダ res リソーステンプレート AXCAC01.rc2 – \*.bmp ビットマップイメージ - \*.ico アイコン サンプルソースフォルダ Sample eVC サンプルソースフォルダ eVC AXC-AC01 サンプルソースフォルダ AC01 Axcac01s.c 制御コマンド使用例 シリアル関連ヘッダファイル Serial.h シリアル関連ソースファイル Serial.c サンプルソース構築例 \_\_\_\_ buildvc.txt AXC-AD01 サンプルソースフォルダ AD01 Axcad01s.c 制御コマンド使用例 シリアル関連ヘッダファイル Serial.h シリアル関連ソースファイル Serial.c サンプルソース構築例 buildvc.txt AXC-DA01 サンプルソースフォルダ - DA01 Axcda01s.c 制御コマンド使用例 シリアル関連ヘッダファイル Serial.h シリアル関連ソースファイル Serial.c buildvc.txt サンプルソース構築例 VB.NET サンプルソースフォルダ VBNET - AC01 AXC-AC01 サンプルソースフォルダ 制御コマンド使用例 Axcac01s.vb サンプルソース構築例 buildvbnet.txt AXC-AD01 サンプルソースフォルダ AD01 制御コマンド使用例 - Axcad01s.vb サンプルソース構築例 - buildvbnet.txt AXC-DA01 サンプルソースフォルダ - DA01 制御コマンド使用例 Axcda01s.vb buildvbnet.txt サンプルソース構築例 次ページへ

前ページより Windows Mobile 5.0 用ファイルフォルダ WindowsMobile5.0 DLL 格納フォルダ Dll COM ポート検索 DLL ファイル Axcac01.dll - Axcac01.lib COM ポート検索ライブラリファイル COM ポート制御 DLL 格納フォルダ AXCCom\_dll COM ポート制御 DLL ファイル (VB 用) AXCCom.dll - AXCCom.lib COM ポート制御ライブラリファイル 動作チェックアプリケーションフォルダ CheckSoft SetupAC.exe インストール実行ファイル インストール設定ファイル インストール cab ファイル SetupAC.ini AXCAC01.CAB ソースファイルフォルダ Source ソリューションファイル AXCAC01.sln AXCAC01.suo ソリューションユーザーオプションファイル AXCAC01.vcproj プロジェクトファイル リソーステンプレート AXCAC01.rc C++ソースファイル \*.cpp - \*.h Cヘッダーファイル リソースファイルフォルダ res リソーステンプレート AXCAC01.rc2 ビットマップイメージ - \*.bmp - \*.ico アイコン サンプルソースフォルダ Sample VC VC サンプルソースフォルダ AC01 AXC-AC01 サンプルソースフォルダ 制御コマンド使用例 Axcac01s.c シリアル関連ヘッダファイル Serial.h シリアル関連ソースファイル Serial.c buildvc.txt サンプルソース構築例 AD01 AXC-AD01 サンプルソースフォルダ 制御コマンド使用例 Axcad01s.c シリアル関連ヘッダファイル Serial.h シリアル関連ソースファイル Serial.c buildvc.txt サンプルソース構築例 DA01 AXC-DA01 サンプルソースフォルダ Axcda01s.c 制御コマンド使用例 シリアル関連ヘッダファイル Serial.h シリアル関連ソースファイル Serial.c サンプルソース構築例 buildvc.txt VB VB サンプルソースフォルダ AXC-AC01 サンプルソースフォルダ AC01 制御コマンド使用例 Axcac01s.vb buildvb.txt サンプルソース構築例 AXC-AD01 サンプルソースフォルダ AD01 Axcad01s.vb 制御コマンド使用例 buildvb.txt サンプルソース構築例 AXC-DA01 サンプルソースフォルダ - DA01 制御コマンド使用例 Axcda01s.vb – buildvb.txt サンプルソース構築例 axcac01\_ppc.pdf ソフトウェアマニュアル

### 4.動作チェックソフト

4-1. 概要

本アプリケーションソフトは、CFカードアナログアダプタ「AXC-AC01/AD01/DA01」 の各機能の動作チェックを行うツールです。

4 - 2 . インストールとアンインストール

インストールに必要なファイルは、PocketPC2002、PocketPC2003 または WindowsMobile5.0 フォルダにそれぞれ収められています。ご使用になる環境に合わせ てファイルを実行してください。

ここでは「AXC-AC01/AD01/DA01」を Pocket PC 2002 で使用する場合の手順につ いて説明します。Pocket PC 2003 および Windows Mobile 5.0 で使用する場合は、画面 の指示に従って適宜読み替えてください。

4-2-1.インストール前の準備

PDA に同梱されている通信ソフト「Microsoft(R) ActiveSync(R)」を PC にインスト ールしてください。PDA へのインストールは、PC 経由にて行います。

4 - 2 - 2 . インストール

PC と PDA をシリアルケーブルもしくは USB ケーブルにて接続してください。PC にて、「Microsoft(R) ActiveSync(R)」が起動します。

| 🕲 Microsoft ActiveSync |                |                 |       |       |   |  |  |  |
|------------------------|----------------|-----------------|-------|-------|---|--|--|--|
| ファイル(E)                | 表示♡)           | ツール(エ) ヘル       | /プ(日) |       |   |  |  |  |
| 日期                     | <b>※</b><br>中止 | <b>三三</b><br>三二 |       | オプション |   |  |  |  |
| ゲスト                    |                |                 |       |       |   |  |  |  |
| 接続完了                   |                |                 |       |       |   |  |  |  |
| _ 情報の種类                |                | 状態              |       |       | ] |  |  |  |

エクスプローラ等を実行し、「AXC-AC01/AD01/DA01」動作チェックソフトのセット アップ用実行ファイル (SetupAC.exe)を実行します。

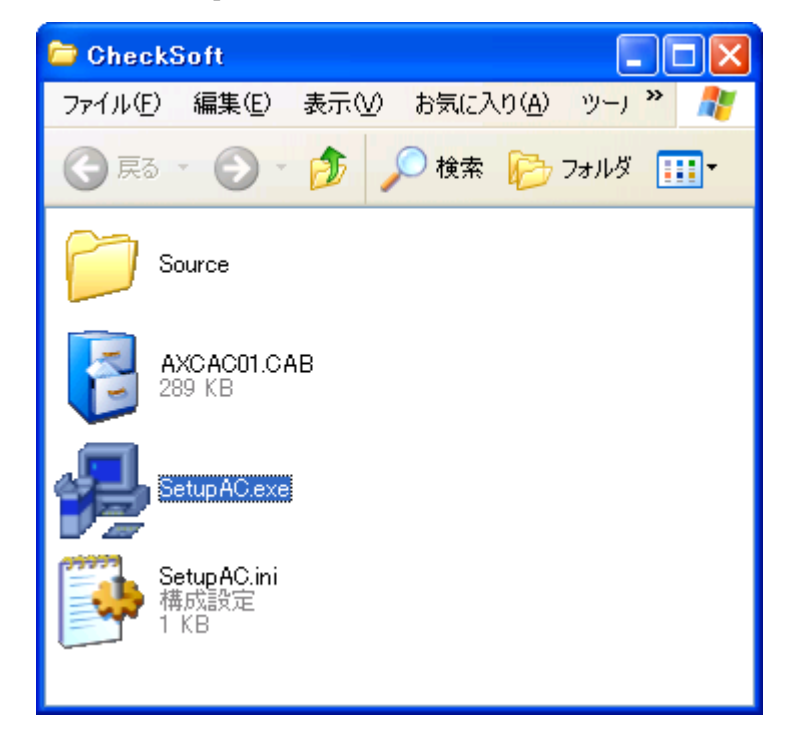

「Microsoft(R) ActiveSync(R)」のウィンドウに、アプリケーションの追加と削除画面 が表示されます。[既定のアプリケーション セットアップ ディレクトリに

"AdtekSystemScience AXC-AC01 動作チェックソフト"をインストールしますか?] とメッセージが表示されたら、[はい]をクリックしてください。

| アプリケーションをインストールしています                                                      |       |
|---------------------------------------------------------------------------|-------|
| 既定のアプリケーション セットアップ ディレクトリに "AdtekSystemScience AXC-AC01 動作チェックソフト"をインストール | しますか? |
| (はいいな) キャンセル                                                              |       |

アプリケーションのインストールが開始されます。

| アプリケーションのインストール                                             |  |  |  |  |  |
|-------------------------------------------------------------|--|--|--|--|--|
| AdtekSystemScience AXC-AC01 動作チェックソフト をインストールし <sup>-</sup> |  |  |  |  |  |
|                                                             |  |  |  |  |  |
| キャンセル                                                       |  |  |  |  |  |

[アプリケーションのダウンロードが完了しました]と表示され、PDA へのインスト ールは完了します。

| アプリケーションのダウンロードが完了しました                       |  |  |  |  |  |
|----------------------------------------------|--|--|--|--|--|
| インストールの完了に必要な追加手順がないか、モバイル デバイスの画面を確認してください。 |  |  |  |  |  |
| (COK                                         |  |  |  |  |  |

ここでの追加手順はありません。このメッセージで終了となります。

4-2-3.アンインストール

PDA を PC に接続し、「Microsoft(R) ActiveSync(R)」の画面が表示されることを確認 してください。

| 🕲 Microsoft ActiveSync 📃 🗖 🔀 |                |                                       |               |            |   |  |  |  |
|------------------------------|----------------|---------------------------------------|---------------|------------|---|--|--|--|
| ファイル( <u>E</u> ) ::          | 表示(⊻) ツー.      | ND AND                                | î( <u>H</u> ) |            |   |  |  |  |
| <b>●</b><br>同期               | <b>怒</b><br>中止 | iiiiiiiiiiiiiiiiiiiiiiiiiiiiiiiiiiiii | エクスプローラ       | )<br>オプション |   |  |  |  |
| ゲスト                          |                |                                       |               |            |   |  |  |  |
| 接続完了                         |                |                                       |               |            | U |  |  |  |
|                              |                |                                       |               |            |   |  |  |  |
| 情報の種類                        |                | 状態                                    |               |            |   |  |  |  |
|                              |                |                                       |               |            |   |  |  |  |

メニューの [ツール]から [アプリケーションの追加と削除]を選択してください。

| 🕲 Micros | oft Acti | veSync                                      |   |
|----------|----------|---------------------------------------------|---|
| ファイル(E)  | 表示⊙      | ッール① ヘルプ(出)                                 |   |
| 0        |          | オプション(Q)                                    | 1 |
| 同期       | 中止       | 競合の解決( <u>B</u> )                           |   |
| ゲスト      |          | バックアップバ复元( <u>B</u> )                       |   |
| 接続完了     |          | アプリケーションの追加と削除(M)                           |   |
|          |          | データベース テーブルのインポートΦ<br>データベース テーブルのエクスポート(E) |   |
| 情報の種類    | Į        | 状態                                          | ] |
|          |          |                                             |   |
|          |          |                                             |   |
|          |          |                                             |   |

アプリケーションの追加と削除画面が表示されますので、[AdtekSystemScience AXC-AC01 動作チ...]のチェックを解除し、[OK]ボタンをクリックしてください([プログラムの説明]には「AXC-AC01 動作チェックソフト」と表示されています)。

| 📩 アブリケーションの追加と削除 🛛 🔀                                                                                  |  |  |  |  |  |
|----------------------------------------------------------------------------------------------------|--|--|--|--|--|
| プログラムをデバイスにインストールする場合は、プログラムの横にある<br>チェック ボックスをオンにしてください。プログラムをデバイスから削除す<br>る場合は、チェック ボックスをオフにしてください。 |  |  |  |  |  |
| メモ : インストールしたプログラムが一覧にない場合は、そのプログラム<br>は、お使いのモバイル デバイスで使用不可能です。                                       |  |  |  |  |  |
| □ 🔐 AdtekSystemScience AXO-AC01 動作チ 288.5 KB                                                          |  |  |  |  |  |
| ープログラムの説明<br>AXC-AC01 動作チェックソフト                                                                       |  |  |  |  |  |
|                                                                                                    |  |  |  |  |  |
| デバイスの空き容量: 21,764.8 KB                                                                                |  |  |  |  |  |
| ▼ 既定のセットアップ フォルダにプログラムをインストールするΦ                                                                      |  |  |  |  |  |
| ー両方の場所から削除<br>選択したプログラムをデバイスとこの PC の両方か<br>ら削除するには、削除] をクリックします。 削除( <u>R</u> )                       |  |  |  |  |  |
| OK キャンセル ヘルプ(H)                                                                                       |  |  |  |  |  |

下記のメッセージが表示され、自動的にアンインストールされます。

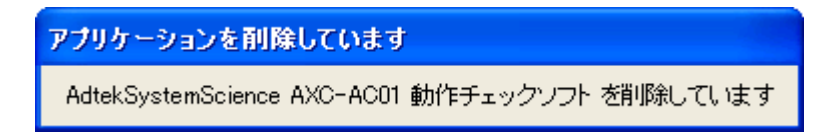

### 4-3.アプリケーションの起動と終了

4-3-1. 起動前の準備

「AXC-AC01/AD01/DA01」(以下「デバイス」)を PDA の CompactFlash カードス ロットに挿入してください。

4-3-2.起動

PDA のスタートメニュー プログラムから本アプリケーションアイコン "AXC-AC01 Checker"をタップすることにより起動可能です。

注意!)

OS にデバイスが認識されていない場合(デバイス未挿入など) アプリケーション エラーとなり強制終了します。

4-3-3.終了

メイン画面上の"ファイル" "アプリケーションの終了"メニューをタップすることにより、本アプリケーションを終了することができます。

#### 4-4.メイン画面

本アプリケーションを起動すると、下記のような画面が表示されます。

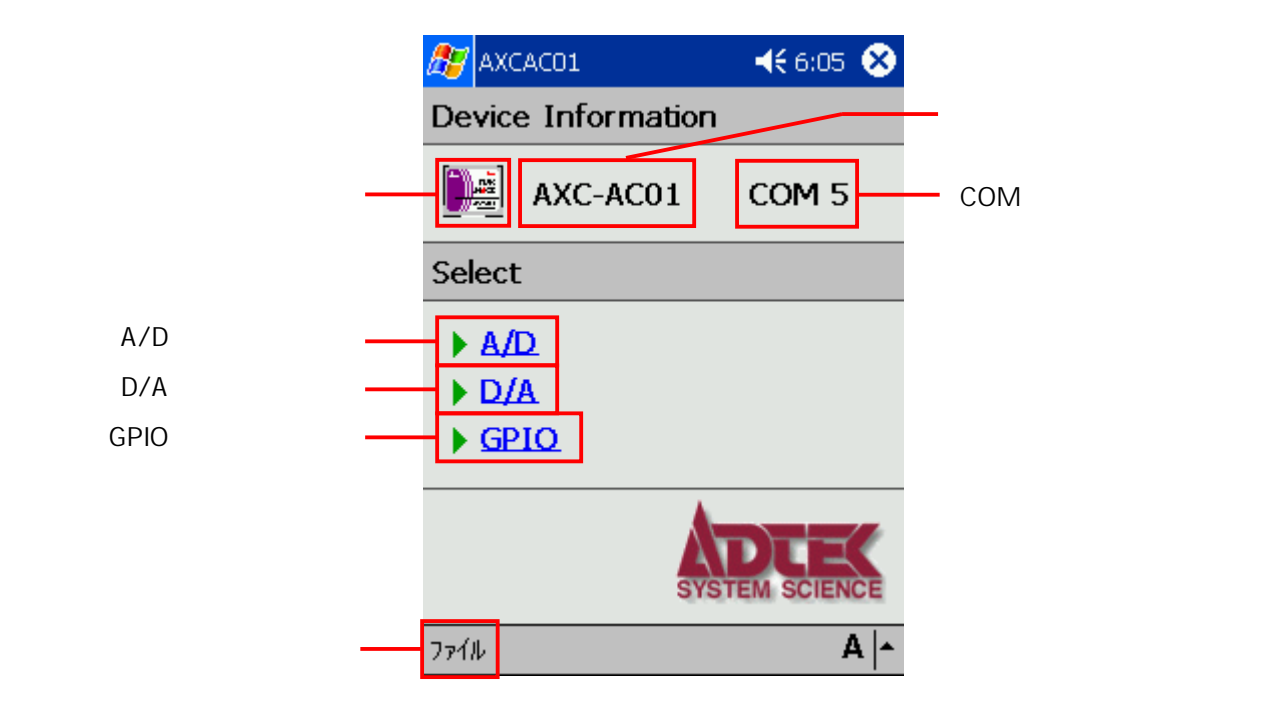

・デバイスイメージ表示領域 / デバイス名称表示領域:

使用しているデバイス(AXC-AD01/DA01/AC01)のイメージおよび名称を表示 します。

・COM 番号表示領域:

使用している COM の番号を表示します。

・A/D 画面表示ラベル (AXC-AC01/AD01 で選択可能):

A/D 画面を表示します。詳しくは「4 - 5 . A/D 画面」を参照してください。 ・D/A 画面表示ラベル (AXC-AC01/DA01 で選択可能):

D/A 画面を表示します。詳しくは「4 - 7 . D/A 画面」を参照してください。 ・GPIO 画面表示ラベル:

GPIO 画面を表示します。詳しくは「4-8.GPIO 画面」を参照してください。 ・"ファイル" "アプリケーションの終了"メニュー:

本アプリケーションを終了します。

#### 4 - 5 . A/D 画面

メイン画面上で"A/D"ラベルをタップすると、下記のような画面が表示されます。

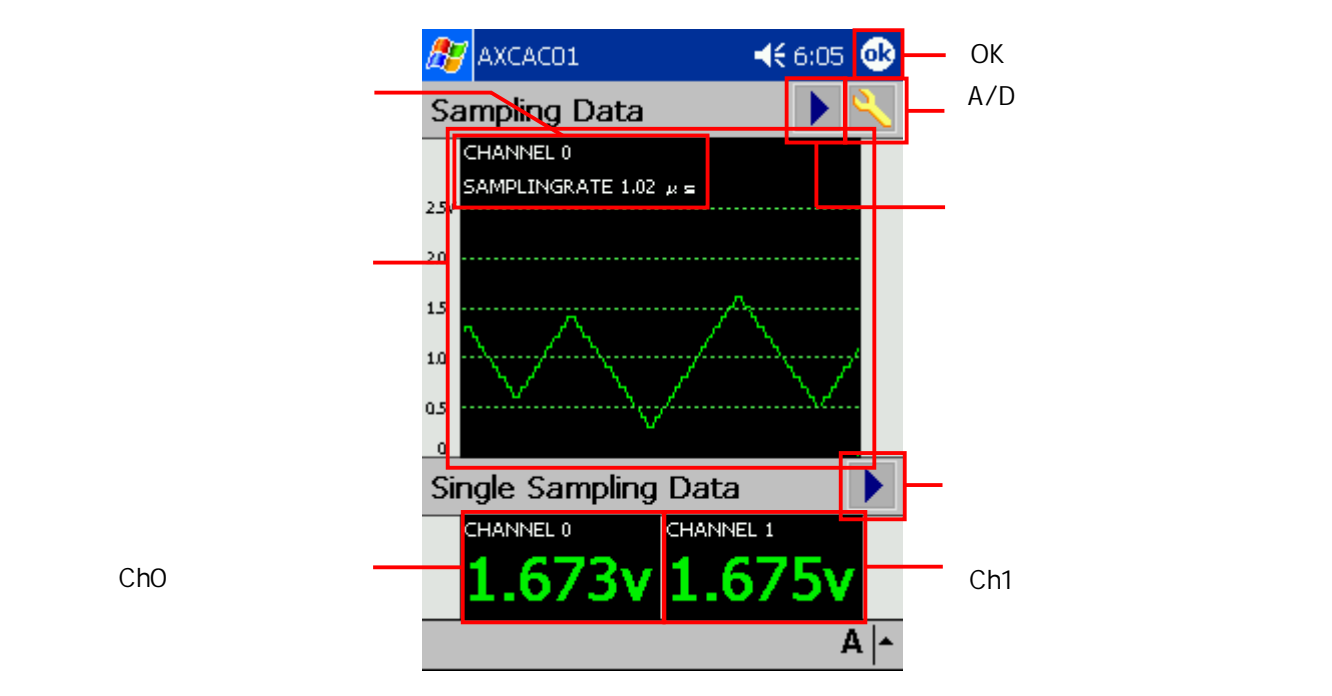

・バーストサンプリング開始 / 停止アイコン:

バーストサンプリングを開始および停止します。

・A/D サンプリング設定画面表示アイコン:

A/D サンプリング設定画面を表示します。詳しくは「4 - 6 . A/D サンプリング 設定画面」を参照してください。なお、バーストサンプリング中は A/D サンプリ ング設定画面を表示することはできません。

・バーストサンプリングデータ表示グラフ:

サンプリングデータをグラフ表示します。なお、グラフの描画はサンプリングが 完了した後に行われ、サンプリングデータ数())分を描画します。

()「A/D サンプリング設定画面」で設定されたサンプリングデータ数 ・バーストサンプリングチャンネル、レート表示領域:

実行中のサンプリングチャンネルおよびサンプリングレートを表示します。 ・シングルサンプリング実行アイコン:

シングルサンプリングを実行します。なお、バーストサンプリング中はシングル サンプリングを実行することはできません。

・シングルサンプリング Ch0 データ表示領域:

チャンネル0のシングルサンプリングデータを表示します。

・シングルサンプリング Ch1 データ表示領域:

チャンネル1のシングルサンプリングデータを表示します。

・OK ボタン:

本画面を終了し、メイン画面に戻ります。

#### 4 - 6 . A/D サンプリング設定画面

A/D 画面上で A/D サンプリング設定画面表示アイコンをタップすると、下記のような 画面が表示されます。

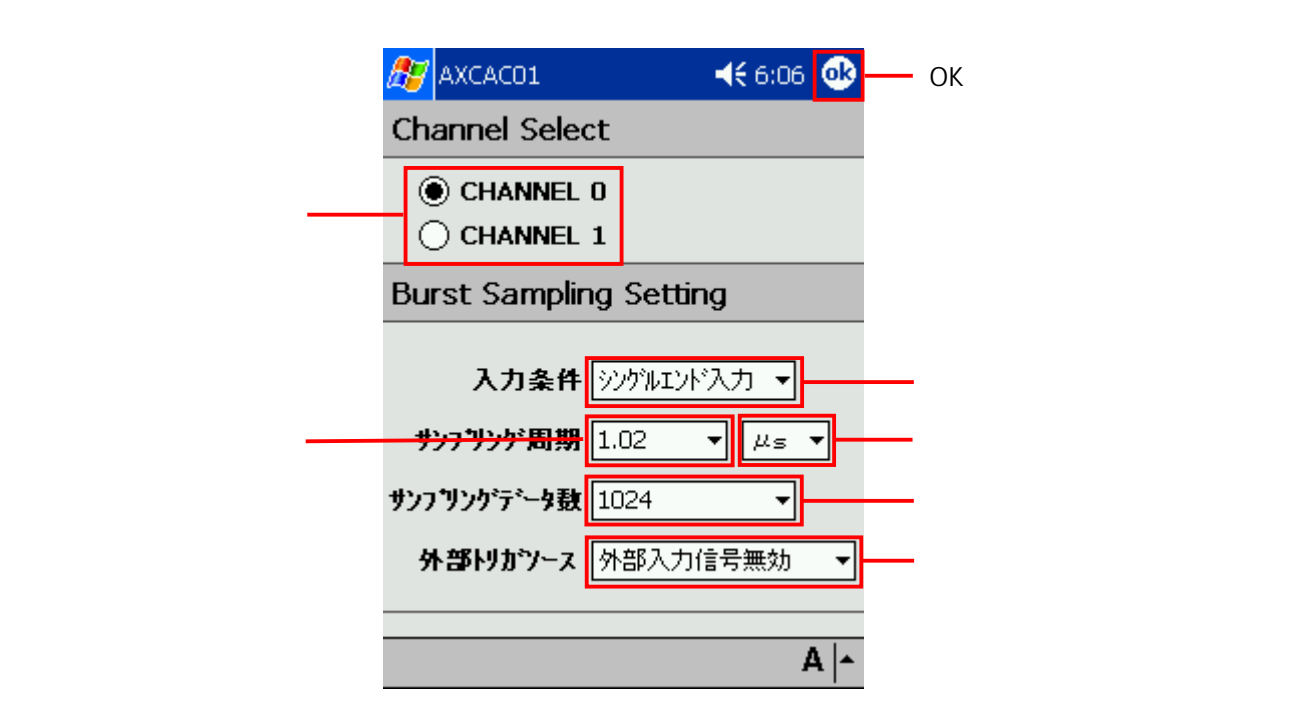

・チャンネル選択ボタン:

バーストサンプリングを行うチャンネルを選択します。

入力条件が「擬似差動入力」設定時は、「CHANNEL 0」のみ設定可能となり ます。

・入力条件選択ボックス:

サンプリング入力条件を選択します。

選択項目は以下の通りです。デフォルトは「シングルエンド入力」設定となり ます。

シングルエンド入力

擬似差動入力

・シングルエンド入力

A/D サンプリングチャンネル ch0、ch1 ともにシングルエンド入力になります。

・擬似差動入力

A/D サンプリングチャンネル ch0、ch1 のデータが下記のようになります。

ch0 = ch0 - ch1

ch1 = ch1

・サンプリング周期選択ボックス:

サンプリング周期を選択します。

- 選択項目は以下の通りです。デフォルトは「1.02」設定となります。
  - 1.02
  - 2.04
  - 5.10
  - 10.2
  - 20.4
  - 51.2
  - 102
  - 204
  - 510
- ・サンプリング周期単位選択ボックス:

サンプリング周期単位を選択します。

- 選択項目は以下の通りです。デフォルトは「µs」設定となります。
  - μs
  - ms
- ・サンプリングデータ数選択ボックス:
  - バーストサンプリング時のサンプリングデータ数を選択します。

選択項目は以下の通りです。デフォルトは「1024」設定となります。

- 1024 2048
- 4096
- 8192
- 16384

・外部トリガソース選択ボックス:

サンプリング開始時の外部トリガソースを設定します。

選択項目は以下の通りです。デフォルトは「外部入力信号無効」設定となります。

外部入力信号無効 外部入力立上がりエッジ 外部入力立下がりエッジ CP+ > CP-CP- > CP+ GPIO 入力立上がりエッジ GPIO 入力立下がりエッジ

・外部入力信号無効

外部トリガを無効とします。

・外部入力立上がりエッジ

デバイスの CNVSTR 信号の立上がりエッジを外部トリガとして使用します。 エッジ検出時にサンプリングを開始します。

・外部入力立下がりエッジ

デバイスの CNVSTR 信号の立下がりエッジを外部トリガとして使用します。 エッジ検出時にサンプリングを開始します。

#### $\cdot$ CP + > CP -

コンパレータ入力 CP + の入力電圧がコンパレータ入力 CP - の入力電圧よ りも高いとき、サンプリングを開始します。

 $\cdot$  CP - > CP +

コンパレータ入力 CP + の入力電圧がコンパレータ入力 CP - の入力電圧よ りも低いとき、サンプリングを開始します。

・GPIO 入力立上がりエッジ

GPIO ポート B の立上がりエッジを外部トリガとして使用します。

エッジ検出時にサンプリングを開始します。

・GPIO 入力立下がりエッジ

GPIO ポート B の立下がりエッジを外部トリガとして使用します。

- エッジ検出時にサンプリングを開始します。
- ・OK ボタン:

本画面を終了し、A/D 画面に戻ります。ここで選択した項目に基いてサンプリングを実行します。

#### 4 - 7 . D/A 画面

メイン画面上で"D/A"ラベルをタップすると、下記のような画面が表示されます。

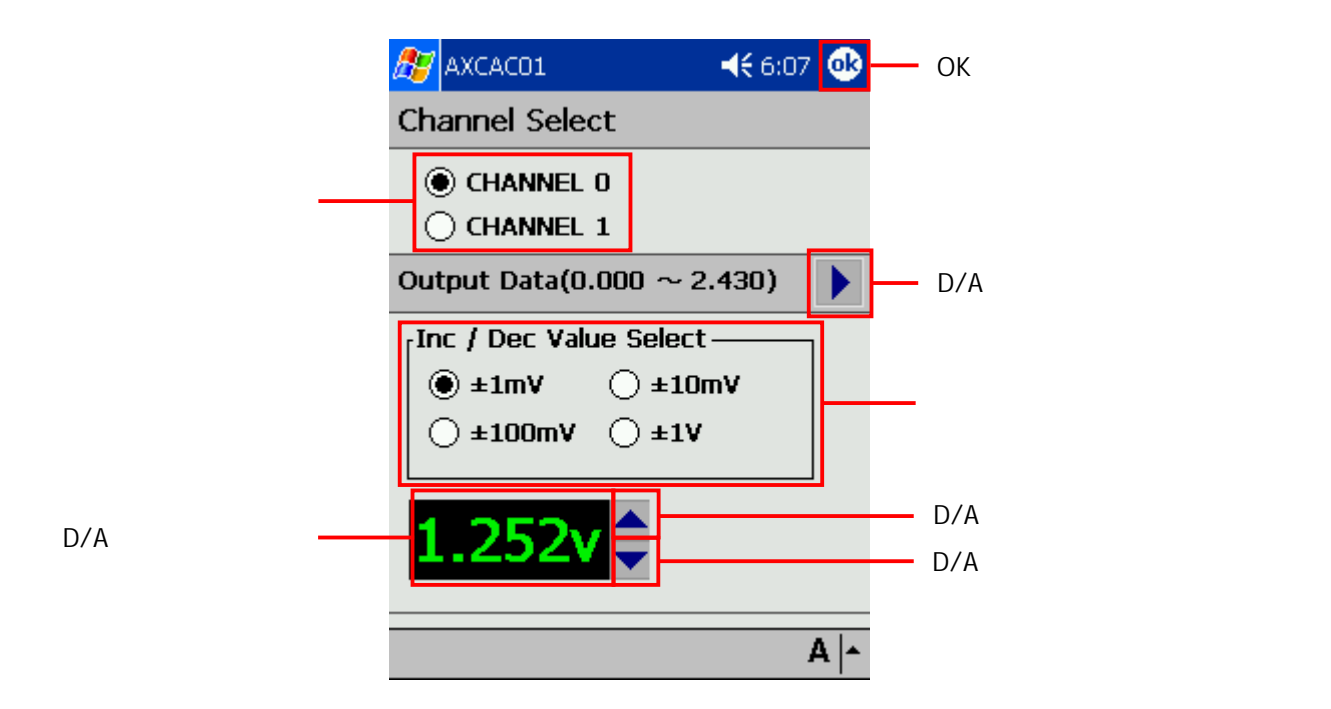

・チャンネル選択ボタン:

D/A 出力を行うチャンネルを選択します。

・D/A 出力開始 / 停止アイコン:

D/A 出力を開始および停止します。

・出力増減幅選択ボタン:

「D/A 出力値 + / - ボタン」を押したときの増減幅を選択します。

・D/A 出力値表示領域:

D/A 出力値を表示します。

・D/A 出力値 + ボタン:

D/A 出力値を上昇させます。

・D/A 出力値 - ボタン:

D/A 出力値を減少させます。

・OK ボタン:

本画面を終了し、メイン画面に戻ります。

#### 4 - 8 . GPIO 画面

メイン画面上で"GPIO"ラベルをタップすると、下記のような画面が表示されます。

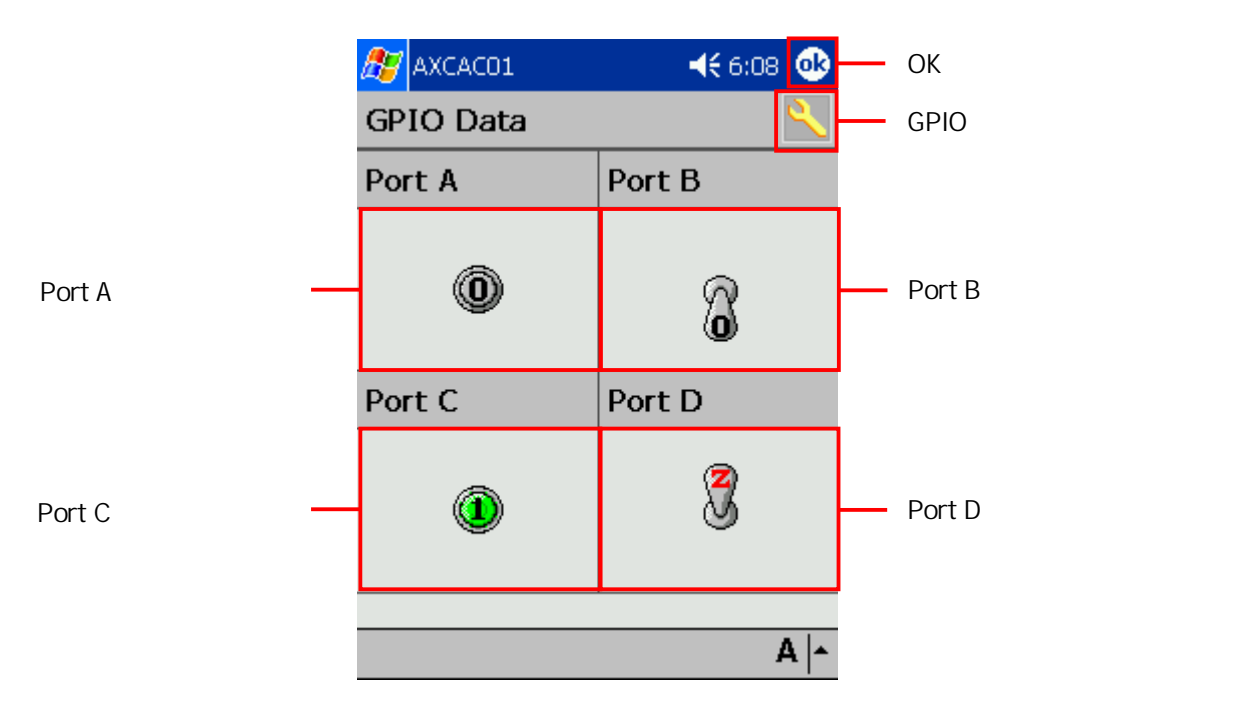

Port A がパラレル I/O 設定の場合

・GPIO 設定画面表示アイコン:

GPIO 設定画面を表示します。詳しくは「4-9.GPIO 設定画面」を参照してください。

・Port A データ表示領域:

Port A の設定状態と入出力値を表示します。

・Port B データ表示領域:

Port Bの設定状態と入出力値を表示します。

・Port C データ表示領域:

Port C の設定状態と入出力値を表示します。

・Port D データ表示領域:

Port D の設定状態と入出力値を表示します。

・OK ボタン:

本画面を終了し、メイン画面に戻ります。

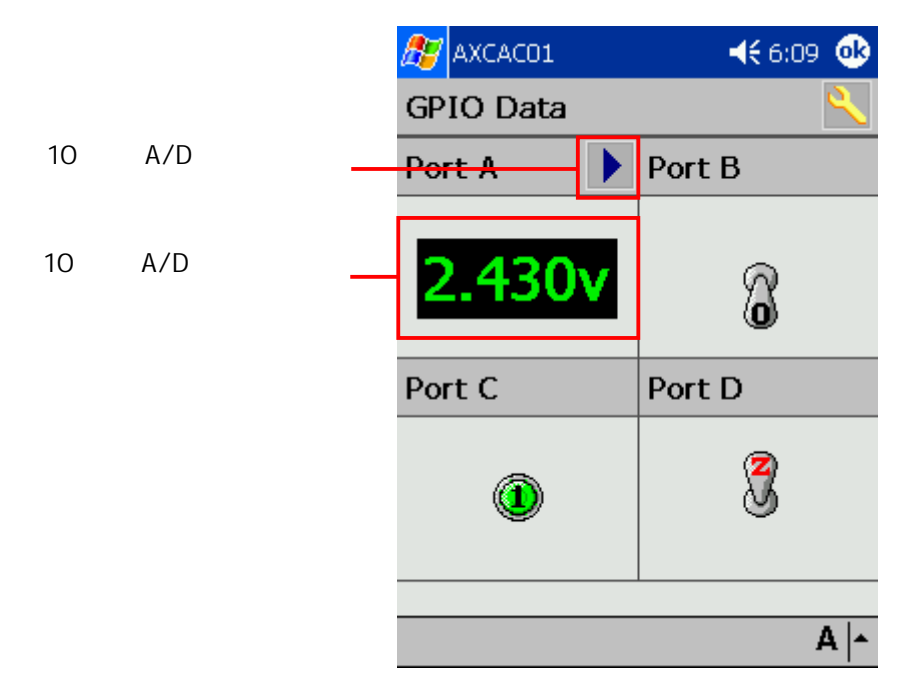

Port A が 10 ビット A/D コンパータ入力設定の場合

・10 ビット A/D サンプリング開始アイコン:

10 ビット A/D サンプリングを開始します(シングルサンプリングのみ)。 ・10 ビット A/D サンプリングデータ表示領域:

10 ビット A/D サンプリングデータを表示します。

各表示領域に表示されるビットデータは、「GPIO 設定画面」で設定された各 Port の 状態により、以下のように切り替わります。

(1)ポート入力時(「ポート入力」設定選択時)

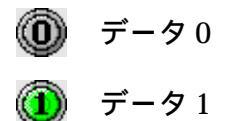

200ms 周期で GPIO 設定問い合わせコマンド (QP コマンド)を送信し、その レスポンスによりビットの状態を表示します。

(2)オープンドレイン出力時(「オープンドレイン出力」設定選択時)

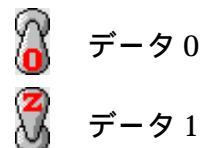

イメージをタップするごとに 0 と 8 を切り替え、その度に GPIO ポート出 カコマンド (PA, PB, PC, PD コマンド)を送信します。

(3) プッシュプル出力時 (「プッシュプル出力」設定選択時)

イメージをタップするごとに 0 と を切り替え、その度に GPIO ポート出 カコマンド (PA, PB, PC, PD コマンド)を送信します。

#### 4 - 9 . GPIO 設定画面

GPIO 画面上で GPIO 設定画面表示アイコンをタップすると、下図のような画面が表示されます。

| 🎊 AXCACO1 |            | <b>4€</b> 6:08 | ❹     | OK ボタン          |  |  |
|-----------|------------|----------------|-------|-----------------|--|--|
| GPIO Se   | etting     |                |       |                 |  |  |
| Port A    | 林一下入力      | <b>•</b>       | _     | Port A 機能選択ボックス |  |  |
| Port B    | ブッシュブル出力   |                | _     | Port B 機能選択ボックス |  |  |
| Port C    | ホ*ート入力     | •              |       | Port C 機能選択ボックス |  |  |
| Port D    | オーフンドルイン出ナ | ] •            |       | Port D 機能選択ボックス |  |  |
|           |            |                |       |                 |  |  |
|           |            |                |       |                 |  |  |
|           |            | A              | L   A |                 |  |  |

Port A 機能選択ボックス:

Port Aの機能を選択します。

選択項目は以下の通りです。デフォルトは「ポート入力」設定となります。

ポート入力

オープンドレイン出力

プッシュプル出力

10 ビット A/D コンバータ入力

「10 ビット A/D コンバータ入力」選択時は本ポートを 10 ビット A/D 入力とし て使用できます。

使用デバイスが「AXC-DA01」の場合、「10 ビット A/D コンバータ入力」は 選択することができません。 ・Port B 機能選択ボックス:

Port B の機能を選択します。

選択項目は以下の通りです。デフォルトは「ポート/トリガソース入力」設定と なります。

ポート/トリガソース入力

オープンドレイン出力

プッシュプル出力

「ポート/トリガソース入力」選択時は本ポートの信号の変化を外部トリガとし て使用できます。

Port C 機能選択ボックス:

Port C の機能を選択します。

選択項目は以下の通りです。デフォルトは「ポート入力」設定となります。

ポート入力

オープンドレイン出力

プッシュプル出力

Port D 機能選択ボックス:

Port D の機能を選択します。

選択項目は以下の通りです。デフォルトは「ポート入力」設定となります。

ポート入力

オープンドレイン出力

プッシュプル出力

・OK ボタン:

本画面を終了し、GPIO画面に戻ります。ここで選択した項目に基いて GPIO を 実行します。 4-10.エラーメッセージ

下記のようにエラー内容と、エラーが発生したコマンドのコマンドコードを表示し ます。

・制御コマンド応答エラー発生時

表示例)

- 通信コマンド 応答エラー! コマンド名: xx コマンド(xx はコマンドコード)
- ・制御コマンドタイムアウトエラー発生時
  - 表示例)

通信コマンド タイムアウトエラー!

コマンド名: xx コマンド(xx はコマンドコード)

## 5.サンプルソース

動作環境ごとに以下のサンプルソースがございます。

Pocket PC 2002 :

eMbedded Visual C++ 3.0 版および eMbedded Visual Basic 3.0 版 Pocket PC 2003:

eMbedded Visual C++ 4.0 版および Visual Basic .NET 2003 版 Windows Mobile 5.0:

Visual C++ 2005 版および Visual Basic 2005 版

サンプルソースは開発環境にて実行してお試しいただけます。

開発環境およびビルド方法の詳細については、各ディレクトリ内の buildxx.txt の例 をご覧ください。

<制御コマンド使用例>

Axcxx01s.\* ファイルには、制御コマンドを使用してデバイスを制御する例が記されています。制御コマンドに関する詳細は「8.制御コマンド仕様」を参照してください。

サンプルソースのご利用については、開発環境および OS・言語に対する充分な理 解を前提としております。よって、これらそのものの使用方法に関するお問い合わせ には一切お答えいたしかねますので、あらかじめご了承ください。

## 6. COM ポート検索 DLL

#### 6-1. 概要

「AXC-AC01/AD01/DA01」(以下「デバイス」)が割り当てられている COM ポート 番号を取得するための専用 DLL が用意されています。

DLLファイル: Axcac01.dll

6 - 2 . Axcac01FindComPort 関数

本関数は Axcac01.dll のエクスポート関数であり、デバイスに割り当てられる COM ポート番号を戻り値として返します。

- 機 能 COM ポート検索
- 形 式 eMbedded Visual C++ 3.0 / 4.0 および Visual C++ 2005 long Axcac01FindComPort( void );
- 形式 eMbedded Visual Basic 3.0 Function Axcac01FindComPort() As Long
- 入力 なし

戻り値 COM ポート番号を返します。0 検索失敗

1 COM ポート番号

解 説 デバイスに割り当てられる COM ポート番号を取得します。

#### 6-3.使用方法

Axcac01.dll ファイルを PDA の Windows フォルダ、またはアプリケーションと同じ フォルダにコピーしてください。なお、動作チェックソフトをセットアップ用実行ファ イル (SetupAC.exe)を使用してインストールした場合は、自動的に Axcac01.dll ファ イルがコピーされますので、手動でコピーする必要はありません。

具体的な使用方法はサンプルソースを参考にしてください。

## 7. COM ポート制御 DLL

7 - 1 . 概要

Microsoft Visual Basic .NET 2003 および Microsoft Visual Basic 2005 において、 「AXC-AC01/AD01/DA01」(以下「デバイス」)が割り当てられている COM ポートを 制御するための専用 DLL が用意されています。

DLLファイル: AXCCom.dll

- 7-2. 関数
- 7 2 1 . Initialize
  - 機 能 COM ポート通信条件設定

形 式 Visual Basic .NET 2003 および Visual Basic 2005 Function Initialize ( ByVal hWnd As Int32, ByVal lBaudRate As Int32, ByVal lLength As Int32, ByVal lParity As Int32, ByVal lStop As Int32 ) As Int32

入 力 hWnd

親ウィンドウのハンドルを指定します。通常は0を設定してください。 lBaudRate

ボーレート(通信速度)を指定します。

110, 300, 600, 1200, 2400, 4800, 9600, 14400, 19200, 38400, 56000,

57600,115200,128000,256000

実際にその速度で通信出来るかはハードウェアに依存します。

lLength

データ長(7または8)を指定します。

lParity

パリティを指定します。

- 0 -- None
- 1 -- Odd
- 2 -- Even

lStop ストップビットを指定します。 0-- ストップビット1 1-- ストップビット1.5 2-- ストップビット2

- 解 説 COM ポートの通信条件を設定します。
- 7 2 2 . Terminate
  - 機 能 COM ポート終了
  - 形 式 Visual Basic .NET 2003 および Visual Basic 2005 Function Terminate() As Int32
  - 入 力 なし
  - 解 説 COM ポートを終了します。

#### 7 - 2 - 3 . SetComTimeout

機 能 COM ポートタイムアウト設定

形 式 Visual Basic .NET 2003 および Visual Basic 2005 Function SetComTimeout ( ByVal lReadTimeout As Int32, ByVal lWriteTimeout As Int32 ) As Int32

入 力 lReadTimeout 受信タイムアウトを指定します。 lWriteTimeout 送信タイムアウトを指定します。

解 説 COM ポートのタイムアウトを設定します。

- 7 2 4 . OpenPort
  - 機 能 COM ポートを開く
  - 形 式 Visual Basic .NET 2003 および Visual Basic 2005 Function OpenPort ( ByVal lPort As Int32 ) As Int32
  - 入 力 lPort ポート番号を指定します。
  - 戻り値 COM ポートを開けたか、失敗したかを返します。 FALSE 失敗 TRUE 成功
  - 解 説 COM ポートを開きます。
- 7 2 5 . ClosePort
  - 機 能 COM ポートを閉じる
  - 形 式 Visual Basic .NET 2003 および Visual Basic 2005 Function ClosePort() As Int32
  - 入 力 なし
  - 解 説 COM ポートを閉じます。

- 7 2 6 . SendSerialData
  - 機 能 データ送信
  - 形 式 Visual Basic .NET 2003 および Visual Basic 2005 Function SendSerialData ( ByVal Buffer As Byte(), ByVal lDataLen As Int32
    - ) As Int32
  - 入力 Buffer 送信するデータを指定します。 lDataLen 送信するデータ長を指定します。
  - 戻り値 送信済みデータ数を返します。
  - 解 説 COM ポートからデータを送信します。
- 7 2 7 . GetSerialData
  - 機 能 データ受信
  - 形 式 Visual Basic .NET 2003 および Visual Basic 2005 Function GetSerialData ( ByVal Buffer As Byte(), ByVal lDataLen As Int32
    - ) As Int32

入力 Buffer

受信するデータを格納する領域を指定します。 1DataLen 受信するデータ長を指定します。

- 戻り値 受信済みデータ数を返します。
- 解 説 COM ポートからデータを受信します。

7 - 2 - 8 . GetComPortNo

#### 機能通信ポート番号設定

- 形 式 Visual Basic .NET 2003 および Visual Basic 2005 Function GetComPortNo ( ByVal lpFileName As String ) As Int32
- 入力 lpFileName カード名 "AXC"を指定します。

戻り値 COM ポート番号を返します。

- 0 検索失敗
  - COM ポート番号 1

解 説 デバイスに割り当てられる COM ポート番号を取得します。

7-3. 使用方法

AXCCom.dll ファイルを PDA の Windows フォルダ、またはアプリケーションと同じ フォルダにコピーしてください。 具体的な使用方法はサンプルソースを参考にしてください。

- 8.制御コマンド仕様
- 8-1. 概要

本章では、「AXC-AC01/AD01/DA01」(以下「デバイス」)用ユーザ公開制御コマンド を定義します。

本コマンドにより、デバイスの各機能を使用することができます。

## 8-2.コマンド一覧

| コマンドコード | コマンド名                                 | 内容                                             | 応答切替 | ADサンプリング<br>中の受付 | AD01実装 | DA01実装 |
|---------|---------------------------------------|------------------------------------------------|------|------------------|--------|--------|
| AD      | ADサンプリング入力条件<br>選択コマンド                | ADサンプリング入力条件を選択する。                             |      | ×                |        | ×      |
| BB      | ADバーストサンプリングデータ取得コマンド<br>(バイナリ形式)     | デバイスのメモリからADバーストサンプリン<br>グデータをバイナリ形式で取得する。     | В    | ×                |        | ×      |
| BD      | ADバーストサンプリングデータ取得コマンド<br>(ASCIIコード形式) | デバイスのメモリからADバーストサンプリン<br>グデータをASCIIコード形式で取得する。 | A    | ×                |        | ×      |
| СВ      | ADシングルサンプリングデータ取得コマンド<br>(バイナリ形式)     | 1データ分のADサンプリングデータをバイナリ<br>形式で取得する。             | В    | ×                |        | ×      |
| CD      | ADシングルサンプリングデータ取得コマンド<br>(ASCIIコード形式) | 1データ分のADサンプリングデータをASCII<br>コード形式で取得する。         | A    | ×                |        | ×      |
| СК      | ADバーストサンプリングクロック<br>選択コマンド            | ADバーストサンプリング時のサンプリングク<br>ロック(内部/外部)を選択する。      |      | ×                |        | ×      |
| DB      | DA出力コマンド<br>(バイナリ形式)                  | DA出力を行う。<br>出力値はバイナリ形式で指定する。                   |      |                  | ×      |        |
| DH      | DA出力コマンド<br>(ASCIIコード形式ヘキサデータ)        | DA出力を行う。<br>出力値はASCIIコード形式のヘキサデータで<br>指定する。    |      |                  | ×      |        |
| DD      | DA出力コマンド<br>(ASCIIコード形式10進データ)        | DA出力を行う。<br>出力値はASCIIコード形式の10進数データで<br>指定する。   |      |                  | ×      |        |
| GA      | GPIOポートA機能選択コマンド                      | GPIOポートAの機能を選択する。                              |      | ×                |        | 注      |
| GB      | GPIOポートB機能選択コマンド                      | GPIOポートBの機能を選択する。                              |      | ×                |        |        |
| GC      | GPIOポートC機能選択コマンド                      | GPIOポートCの機能を選択する。                              |      | ×                |        |        |
| GD      | GPIOポートD機能選択コマンド                      | GPIOポートDの機能を選択する。                              |      | ×                |        |        |
| HL      | ADバーストサンプリング<br>強制終了コマンド              | ADバーストサンプリングを強制終了する。                           |      |                  |        | ×      |
| MC      | ADバーストサンプリングデータ<br>クリアコマンド            | デバイスのメモリに格納されているADバース<br>トサンプリングデータをゼロクリアする。   |      | ×                |        | ×      |
| ML      | ADバーストサンプリングデータ数<br>選択コマンド            | ADバーストサンプリングデータ数を選択す<br>る。                     |      | ×                |        | ×      |
| PA      | GPIOポートA出力コマンド                        | GPIOポートA出力(High/Low)を行う。                       |      |                  |        |        |
| РВ      | GPIOポートB出力コマンド                        | GPIOポートB出力(High/Low)を行う。                       |      |                  |        |        |
| PC      | GPIOポートC出力コマンド                        | GPIOポートC出力(High/Low)を行う。                       |      |                  |        |        |
| PD      | GPIOポートD出力コマンド                        | GPIOポートD出力(High/Low)を行う。                       |      |                  |        |        |
| QA      | ADバーストサンプリング状態<br>問い合わせコマンド           | ADバーストサンプリング状態を問い合わせ<br>る。                     |      |                  |        | ×      |
| QC      | コンパレータ入力結果問い合わせコマンド                   | コンパレータ入力の結果を問い合わせる。                            |      |                  |        |        |
| QH      | コマンド一覧問い合わせコマンド                       | コマンド一覧を問い合わせる。                                 | А    | ×                |        |        |
| QP      | GPIO入出力値問い合わせコマンド                     | GPIO各ポートの入出力値を問い合わせる。                          |      |                  |        |        |
| QS      | 設定問い合わせコマンド                           | 各機能の設定内容を問い合わせる。                               | A    | ×                |        |        |
| QU      | デバイスID問い合わせコマンド                       | デバイスのID情報を問い合わせる。                              | А    | ×                |        |        |
| QV      | ファームウェアバージョン情報<br>問い合わせコマンド           | デバイスのファームウェアバージョン情報を<br>問い合わせる。                | A    | ×                |        |        |
| RM      | 応答モード選択コマンド                           | コマンドの応答モード(バイナリ形式/ASCII<br>コード形式)を選択する。        |      | ×                |        |        |
| RS      | デバイス設定初期化コマンド                         | デバイスの各設定をデフォルト設定に初期化<br>します。                   | ×    |                  |        |        |
| SC      | ADバーストサンプリング周期基底値<br>選択コマンド           | ADバーストサンプリング時の内部サンプリン<br>グ周期の基底値を選択する。         |      | ×                |        | ×      |
| SK      | ADバーストサンプリング周期分周桁<br>選択コマンド           | ADバーストサンプリング時の内部サンプリン<br>グ周期の分周桁を選択する。         |      | ×                |        | ×      |
| SU      | ADバーストサンプリング周期時間単位<br>選択コマンド          | ADバーストサンプリング時の内部サンプリン<br>グ周期の時間単位を選択する。        |      | ×                |        | ×      |
| TE      | ADバーストサンプリング外部トリガ<br>入力許可コマンド         | ADバーストサンプリング時の外部トリガ入力<br>を許可状態にする。             |      | ×                |        | ×      |
| TG      | ADバーストサンプリングトリガコマンド                   | ADバーストサンプリングを開始する。                             |      | ×                |        | ×      |
| тs      | ADバーストサンプリング外部トリガソース<br>選択コマンド        | ADバーストサンプリング時の外部トリガソー<br>スを選択する。               |      | ×                |        | ×      |

8-2-1.コマンド実装

「8-2.コマンド一覧」は「AXC-AC01」に実装されているコマンドを表していま す。「AXC-AD01」および「AXC-DA01」に実装されているコマンドに関しては「8-2-7.AD01実装」および「8-2-8.DA01実装」を参照してください。

8-2-2.コマンドコード

コマンドの種別を表します。

8-2-3.コマンド名

コマンドの名称です。

8-2-4.内容

コマンド機能の内容です。

- 8-2-5. 応答切替
  - コマンド応答モード切替の有無を表します。
    - : 切替機能あり。ASCII コード形式 / バイナリ形式選択可能
  - **x**: 応答なし
  - A: ASCII コード形式のみ
  - B: バイナリ形式のみ

8-2-6.A/D サンプリング中の受付

A/D サンプリング処理実行中にコマンドを受け付けるかどうかを表します。

- : 受付可能
- ×: 受付不能
- 8-2-7. AD01 実装

各コマンドが「AXC-AD01」デバイスに実装されているかどうかを表します。

- : 実装
- ×: 未実装

#### 8-2-8. DA01 実装

各コマンドが「AXC-DA01」デバイスに実装されているかどうかを表します。

- : 実装
- × : 未実装
- 注: 10 ビット A/D 入力機能は選択できません。
- 8-3.送信コマンド構造

カードを制御する為の送信コマンドのフォーマットを記します。 送信コマンドは ASCII コード形式で定義されており、3 種類のフォーマットがあり ます。

#### 8-3-1.送信コマンド フォーマット1

・該当コマンド

本フォーマットに該当するコマンドは以下の通りです(コマンドコードのみ記述)。 HL, MC, QA, QC, QH, QP, QS, QU, QV, RS, TE, TG

・フォーマット

| コマンドコード | CR      |
|---------|---------|
| (2byte) | (1byte) |
| (==)(0) | (12)10/ |

コマンドコード

コマンドの種別を表すデータです。

ASCII コード文字で 2byte 設定します。

CR

キャリッジリターン。ヘキサデータで 0DH。

8-3-2.送信コマンド フォーマット2

・該当コマンド

本フォーマットに該当するコマンドは以下の通りです(コマンドコードのみ記述)。 AD, BB, BD, CB, CD, CK, GA, GB, GC, GD, ML, PA, PB, PC, PD, RM, SC, SK, SU, TS ・フォーマット

| コマンドコード | コマンドパラメータ | CR      |
|---------|-----------|---------|
| (2byte) | (1byte)   | (1byte) |

コマンドコード コマンドの種別を表すデータです。 ASCII コード文字で 2byte 設定します。 コマンドパラメータ 各コマンドの機能を選択するパラメータです。 ASCII コード文字で 1byte 設定します。 CR キャリッジリターン。ヘキサデータで 0DH。

- 8-3-3.送信コマンド フォーマット3
  - ・該当コマンド
    - 本フォーマットに該当するコマンドは以下の通りです(コマンドコードのみ記述)。 DB, DH, DD
  - ・フォーマット

| コマンドコード | コマンドパラメータ | スペース    | 送信データ       | CR      |
|---------|-----------|---------|-------------|---------|
| (2byte) | (1byte)   | (1byte) | (2 ~ 4byte) | (1byte) |

コマンドコード

コマンドの種別を表すデータです。

ASCII コード文字で 2byte 設定します。

コマンドパラメータ

各コマンドの機能を選択するパラメータです。

ASCII コード文字で 1byte 設定します。

スペース

空白文字。ヘキサデータで20H。

送信データ

送信データです。

バイナリデータまたは ASCII コード文字で 2~4byte 設定します。

詳しくは「8-5-3.D/A 出力関連コマンド」を参照してください。

CR

キャリッジリターン。ヘキサデータで 0DH。

8-4.受信レスポンス構造

コマンド送信後、デバイスから返ってくる受信レスポンスのフォーマットを記します。 受信レスポンスは2つの応答モードがあり、ASCIIコード形式とバイナリ形式で定義 されています。応答モードの切替は「応答モード選択コマンド」により任意に切り替え ることができます。デフォルトはASCIIコード形式となります。

「応答モード選択コマンド」の詳細は「8-5.コマンド仕様」を参照してください。

8-4-1.受信レスポンス ASCII コード形式フォーマット

応答モードを ASCII コード形式に設定した場合のフォーマットです。

・該当コマンド

「8-2.コマンド一覧」および「8-2-5.応答切替」を参照してください。

・フォーマット

| ASCIIコード文字列 | CR      |
|-------------|---------|
| (nByte)     | (1byte) |

コマンドコード

ASCII コード形式の文字列データです。

データ byte 数は各コマンドごとに変化します。

詳しくは「8-5.コマンド仕様」を参照してください。

CR

キャリッジリターン。ヘキサデータで 0DH。
8-4-2.受信レスポンス バイナリ形式フォーマット

応答モードをバイナリ形式に設定した場合のフォーマットです。 バイナリ形式の受信レスポンスには3種類のフォーマットがあります。

1) バイナリ形式フォーマット1

・該当コマンド

本フォーマットに該当するコマンドは以下の通りです(コマンドコードのみ記述)。 QC, QP

・フォーマット

| 受信データ   |  |
|---------|--|
| (1byte) |  |

- <u>(15)15</u> 受信データ
- 受信データです。

バイナリ形式で1byte受信します。

2) バイナリ形式フォーマット2

・該当コマンド

本フォーマットに該当するコマンドは以下の通りです(コマンドコードのみ記述)。 AD, CK, DB, DH, DD, GA, GB, GC, GD, HL, MC, ML, PA, PB, PC, PD, RM, SC, SK, TG, TE, TS

・フォーマット

| 応答種別    | 応答番号    |
|---------|---------|
| (1byte) | (1byte) |

応答種別

応答の種別を表すデータです。バイナリ形式で 1byte 受信します。 各種別の意味は以下の通りです。

- 00H: 正常終了応答
- 01H: A/D サンプリングトリガ状態応答
- 02H: A/D サンプリング動作状態応答
- 03H: 警告応答
- 0FH: エラー応答

応答番号

応答の状態を表す番号データです。バイナリ形式で 1byte 受信します。 詳しくは「8-5.コマンド仕様」を参照してください。

- 3) バイナリ形式フォーマット3
  - ・該当コマンド

本フォーマットに該当するコマンドは以下の通りです(コマンドコードのみ記述)。 BB, CB

・フォーマット

| 応答種別    | 受信データ   |
|---------|---------|
| (1byte) | (nbyte) |

応答種別

応答の種別を表すデータです。バイナリ形式で 1byte 受信します。 各種別の意味は以下の通りです。

10H: ch0 の1 データ分のサンプリングデータ取得応答

- 11H: ch1 の1 データ分のサンプリングデータ取得応答
- 12H: ch0、ch1 両方の1 データ分のサンプリングデータ取得応答
- 13H: 10 ビット A/D 入力の 1 データ分のサンプリングデータ取得応答
- 20H: ch0 のサンプリングデータ取得応答
- 21H: ch1 のサンプリングデータ取得応答

受信データ

受信データです。

データ byte 数は各コマンドごとに変化します。

詳しくは「8-5.コマンド仕様」を参照してください。

# 8-5.コマンド仕様

8-5-1.初期処理関連コマンド

デバイスの初期処理に用いるコマンドです。

該当コマンドは以下の通りです。

| コマンドコード | コマンド名         |
|---------|---------------|
| RS      | デバイス設定初期化コマンド |
| RM      | 応答モード選択コマンド   |

1) デバイス設定初期化コマンド

デバイスの各設定を電源投入時の状態に戻します。

コマンドの受信レスポンスはありません。

各設定はデフォルト設定に初期化されます。

各設定のデフォルトは以下の通りです。

| 設定項目                 | デフォルト        |
|----------------------|--------------|
| 応答モード                | ASCIIコード形式   |
| ADサンプリング入力条件         | シングルエンド入力    |
| ADバーストサンプリングクロック     | 内部サンプリングクロック |
| ADバーストサンプリングデータ数     | 1KW(1024データ) |
| ADバーストサンプリング周期基底値    | 1.02         |
| ADバーストサンプリング周期分周桁    | × 1          |
| ADバーストサンプリング周期単位     | μs           |
| ADバーストサンプリング外部トリガソース | 外部入力信号無効     |
| GPIOポートA機能           | ポート入力        |
| GPIOポートB機能           | ポート/トリガソース入力 |
| GPIOポートC機能           | ポート入力        |
| GPIOポートD機能           | ポート入力        |

・構造

| 送信/受信  | ブ   | 方向   | 0   | 1   | 2  | 3 | 4 | 5 | 6 | 7 | 8 | 9 | 10 | 11 | 12 | 13 | 14 | 15 |
|--------|-----|------|-----|-----|----|---|---|---|---|---|---|---|----|----|----|----|----|----|
| 送信コマンド | ホスト | デバイス | "R" | "S" | CR |   |   |   |   |   |   |   |    |    |    |    |    |    |

| 送信/受信  | 項目      | データ内容 | 説明                  |
|--------|---------|-------|---------------------|
| 送信コマンド | コマンドコード | "RS"  | ASCIIコード文字で2byte設定。 |
|        | CR      | 0DH   | キャリッジリターン           |

# 2)応答モード選択コマンド

コマンド送信後にデバイスから返ってくる受信レスポンスの形式を選択します。 デフォルトは「ASCII コード形式」設定となります。

・構造

| 送信/受信   | 方向       | 0 1                | 2                                    | 3       | 4  | 5 | 6 | 7 | 8 | 9 | 10 | 11 | 12 | 13 | 14 | 15 |
|---------|----------|--------------------|--------------------------------------|---------|----|---|---|---|---|---|----|----|----|----|----|----|
| 送信コマンド  | ホスト デバイス | "R" "M'            | "0"                                  | CR      |    |   |   |   |   |   |    |    |    |    |    |    |
| 受信レスポンス | デバイス ホスト | ASCII⊐−<br>ASCII⊐− | <sup>×</sup> 形式応<br><sup>×</sup> 文字歹 | 5答<br>リ | CR |   |   |   |   |   |    |    |    |    |    |    |
|         |          | バイナリ形<br>00H 00H   | 式応答                                  | -       |    |   |   |   |   |   |    |    |    |    |    |    |

| 送信/受信                   | 項目          | データ内容                        | 説明                                                          |
|-------------------------|-------------|------------------------------|-------------------------------------------------------------|
|                         | コマンドコード     | "RM"                         | ASCIIコード文字で2byte設定。                                         |
| 送信コマンド                  | コマンドパラメータ   | ASCIIコード形式<br>"0"            | ASCIIコード文字で1byte設定。<br>受信レスポンスの応答モードがASCIIコード形式<br>に設定されます。 |
|                         |             | バイナリ形式<br>"1"                | ASCIIコード文字で1byte設定。<br>受信レスポンスの応答モードがバイナリ形式に設<br>定されます。     |
|                         | CR          | 0DH                          | キャリッジリターン                                                   |
|                         | ASCIIコード文字列 | 正常終了応答<br>"SET"              | ASCIIコード文字で受信。                                              |
| 受信レスポンス<br>(ASCIIコード形式) |             | ADサンブリング中応答<br>"AD-DMA BUSY" | ASCIIコード文字で受信<br>ADサンプリング実行中の場合は、本応答を受信<br>します。             |
|                         | CR          | 0DH                          | キャリッジリターン                                                   |
| 受信レスポンス                 | 応答種別 + 応答番号 | 正常終了応答<br>00H 00H            | バイナリデータで2byte受信。                                            |
| (バイナリ形式)                |             | ADサンプリング中応答<br>02H 02H       | バイナリデータで2byte受信。<br>(*)説明はASCIIコード形式応答時と同様。                 |

# 8 - 5 - 2 . A/D サンプリング関連コマンド

A/D サンプリング処理に用いるコマンドです。 該当コマンドは以下の通りです。

| コマンドコード | コマンド名                             |
|---------|-----------------------------------|
| AD      | ADサンプリング入力条件選択コマンド                |
| BB      | ADバーストサンプリングデータ取得コマンド(バイナリ形式)     |
| BD      | ADバーストサンプリングデータ取得コマンド(ASCIIコード形式) |
| СВ      | ADシングルサンプリングデータ取得コマンド(バイナリ形式)     |
| CD      | ADシングルサンプリングデータ取得コマンド(ASCIIコード形式) |
| СК      | ADバーストサンプリングクロック選択コマンド            |
| HL      | ADバーストサンプリング強制終了コマンド              |
| MC      | ADバーストサンプリングデータクリアコマンド            |
| ML      | ADバーストサンプリングデータ数選択コマンド            |
| QA      | ADバーストサンプリング状態問い合わせコマンド           |
| SC      | ADバーストサンプリング周期基底値選択コマンド           |
| SK      | ADバーストサンプリング周期分周桁選択コマンド           |
| SU      | ADバーストサンプリング周期時間単位選択コマンド          |
| TE      | ADバーストサンプリング外部トリガ入力許可コマンド         |
| TG      | ADバーストサンプリングトリガコマンド               |
| TS      | ADバーストサンプリング外部トリガソース選択コマンド        |

## 1) AD サンプリング入力条件選択コマンド

A/D サンプリング時の入力条件を選択します。 デフォルトは「シングルエンド入力」設定となります。

・構造

| 送信/受信   | 方向       | 0              | 1                        | 2          | 3       | 4  | 5 | 6 | 7 | 8 | 9 | 10 | 11 | 12 | 13 | 14 | 15 |
|---------|----------|----------------|--------------------------|------------|---------|----|---|---|---|---|---|----|----|----|----|----|----|
| 送信コマンド  | ホスト デバイス | "A"            | "D"                      | "0"        | CR      |    |   |   |   |   |   |    |    |    |    |    |    |
| 受信レスポンス | デバイス ホスト | ASCII<br>ASCII | コード <del>別</del><br>コードス | 形式成<br>文字列 | S答<br>J | CR | l |   |   |   |   |    |    |    |    |    |    |
|         |          | バイナ<br>00H     | リ形式<br>00H               | 応答         | :       |    |   |   |   |   |   |    |    |    |    |    |    |

| 送信/受信                   | 項目          | データ内容                                           | 説明                                                                                                    |
|-------------------------|-------------|-------------------------------------------------|----------------------------------------------------------------------------------------------------|
|                         | コマンドコード     | "AD"                                            | ASCIIコード文字で2byte設定。                                                                                                    |
| 送信コマンド                  | コマンドパラメータ   | シングルエンド入力<br>"0"                                | ASCIIコード文字で1byte設定。<br>ADサンプリングチャンネルch0、ch1ともにシング<br>ルエンド入力になります。                                                                                     |
|                         |             | 擬似差動入力<br>"1"                                   | ASCIIコード文字で1byte設定。<br>ADサンプリングチャンネルch0、ch1のデータが下<br>記のようになります。<br>ch0 = ch0 - ch1<br>ch1 = ch1                                                       |
|                         | CR          | 0DH                                             | キャリッジリターン                                                                                                    |
|                         | ASCIIコード文字列 | 正常終了応答<br>"SET"                                 | ASCIIコード文字で受信。                                                                                                    |
| 受信レスポンス<br>(ASCIIコード形式) |             | ADサンプリング中応答<br>"AD-DMA BUSY"                    | ASCIIコード文字で受信<br>ADバーストサンプリング実行中の場合は、本応<br>答を受信します。                                                                                                   |
|                         |             | 警告応答<br>"Cancel ch1/16kw change to<br>ch0/16kw" | ASCIIコード文字で受信。<br>ADバーストサンブリングデータ数が「ch1/16kw」<br>設定時に、本コマンドで入力条件を「擬似差動入<br>力」に設定した場合、本応答を受信します。<br>その際、ADバーストサンプリングデータ数の設定<br>は「ch0/16kw」に自動的に変更されます。 |
|                         | CR          | 0DH                                             | キャリッジリターン                                                                                                    |
|                         | 応答種別 + 応答番号 | 正常終了応答<br>00H 00H                               | バイナリデータで2byte受信。                                                                                                    |
| 受信レスポンス<br>(パイナリ形式)     |             | ADサンプリング中応答<br>02H 02H                          | バイナリデータで2byte受信。<br>(*)説明はASCIIコード形式応答時と同様。                                                                                                    |
|                         |             | 警告応答<br>03H 01H                                 | バイナリデータで2byte受信。<br>(*)説明はASCIIコード形式応答時と同様。                                                                                                    |

2) AD バーストサンプリングデータ取得コマンド(バイナリ形式)

デバイスのメモリから A/D バーストサンプリングデータをバイナリ形式で取得します。

受信レスポンスの応答モードが ASCII コード形式の場合は、本コマンドは使用できません。

・構造

| 送信/受信   | 方向       | 0          | 1                          | 2                   | 3                  | 4                 | 5                  | 6                 | 7 | 8                  | 9                 | 10 | 11 | 12 | 13 | 14 | 15 |
|---------|----------|------------|----------------------------|---------------------|--------------------|-------------------|--------------------|-------------------|---|--------------------|-------------------|----|----|----|----|----|----|
| 送信コマンド  | ホスト デバイス | "B"        | "B"                        | "0"                 | CR                 | I                 |                    |                   |   |                    |                   |    |    |    |    |    |    |
| 受信レスポンス | デバイス ホスト | 正常/<br>20H | 応答<br>Data<br>byte<br>High | Data<br>byte<br>Low | AD<br>Data<br>High | AD<br>Data<br>Low | AD<br>Data<br>High | AD<br>Data<br>Low |   | AD<br>Data<br>High | AD<br>Data<br>Low |    |    |    |    |    |    |
|         |          | 異常)<br>02H | 心答<br>02H                  |                     |                    |                   |                    |                   |   |                    |                   |    |    |    |    |    |    |

| 送信/受信             | 項目          | データ内容                    | 説明                                                                                                    |
|-------------------|-------------|--------------------------|----------------------------------------------------------------------------------------------------|
|                   | コマンドコード     | "BB"                     | ASCIIコード文字で2byte設定。                                                                                           |
| 送信コマンド            | コマンドパラメータ   | ch0取得<br>"0"             | ASCIIコード文字で1byte設定。<br>ch0のバーストサンプリングデータを取得します。                                                               |
|                   |             | ch1取得<br>"1"             | ASCIIコード文字で1byte設定。<br>ch1のバーストサンプリングデータを取得します。                                                               |
|                   | CR          | 0DH                      | キャリッジリターン                                                                                                    |
|                   | 応答種別        | ch0取得<br>20H             | バイナリデータで1byte受信。                                                                                              |
|                   |             | ch0取得<br>21H             | バイナリデータで1byte受信。                                                                                              |
| 受信レスポンス<br>(正常応答) | レスポンスパイト数   | xxxxH                    | バイナリデータで2byte受信。<br>レスポンスバイト数(バーストサンプリングデータ<br>のバイト数+3)のヘキサデータです。<br>High、Lowの順に格納されます。                       |
|                   | サンプリングデータ   | xxxxH xxxxH xxxxH        | バーストサンプリングデータのヘキサデータです。<br>High、Lowの順に格納されます。<br>取得データ数は「ADバーストサンプリングデータ<br>数選択コマンド」で設定した値となります。              |
|                   | 応答種別 + 応答番号 | ADサンプリング中応答<br>02H 02H   | バイナリデータで2byte受信。<br>ADバーストサンプリング実行中の場合は、本応<br>答を受信します。                                                        |
| 受信レスポンス<br>(異常応答) |             | ch1データ要求エラー応答<br>F0H 07H | バイナリデータで2byte受信。<br>ADバーストサンプリングデータ数が「ch0/16kw」<br>設定時に、本コマンドでch1のバーストサンプリン<br>グデータを取得しようとした場合、本応答を受信し<br>ます。 |
|                   |             | ch0データ要求エラー応答<br>F0H 08H | バイナリデータで2byte受信。<br>ADバーストサンプリングデータ数が「ch1/16kw」<br>設定時に、本コマンドでch0のバーストサンプリン<br>グデータを取得しようとした場合、本応答を受信し<br>ます。 |

3) AD バーストサンプリングデータ取得コマンド(ASCII コード形式)

デバイスのメモリから A/D バーストサンプリングデータを ASCII コード形式で取得します。

取得データの構造は「ASCII コード文字列 "00000"~"65535"」+「CR」となり、サンプリングデータ数分受信します。

受信レスポンスの応答モードがバイナリ形式の場合は、本コマンドは使用できません。

・構造

| 送信/受信  | 方向       | 0 1           | 2 3           | 4  | 5  | 6           | 7            | 8  | 9  | 10 | 11 | 12           | 13           | 14 | 15 |
|--------|----------|---------------|---------------|----|----|-------------|--------------|----|----|----|----|--------------|--------------|----|----|
| 送信コマンド | ホスト デバイス | "B" "D"       | "0" CR        |    |    |             |              |    |    |    |    |              |              |    |    |
|        |          | 正常応答          |               |    |    |             |              |    |    | _  |    |              |              |    |    |
|        |          | AD<br>ASCII⊐· | Data<br>−ド文字列 | CR | AS | AD<br>-⊏II⊃ | Data<br>-ド文号 | 字列 | CR |    | AS | AD<br>-⊏II⊃3 | Data<br>-ド文号 | 字列 | CR |
| 受信コマンド | デバイス ホスト |               |               |    |    |             |              |    |    | -  |    |              |              |    |    |
|        |          | 異常心答          |               |    |    |             |              |    |    |    |    |              |              |    |    |
|        |          | ASCII⊐−ド      | 文字列           | CR |    |             |              |    |    |    |    |              |              |    |    |
|        |          |               |               |    |    |             |              |    |    |    |    |              |              |    |    |

| 送信/受信             | 項目          | データ内容                                                       | 説明                                                                                                    |
|-------------------|-------------|-------------------------------------------------------------|----------------------------------------------------------------------------------------------------|
|                   | コマンドコード     | "BD"                                                        | ASCIIコード文字で2byte設定。                                                                                         |
| 送信コマンド            | コマンドパラメータ   | ch0取得<br>"0"                                                | ASCIIコード文字で1byte設定。<br>ch0のバーストサンプリングデータを取得します。                                                             |
|                   |             | ch1取得<br>"1"                                                | ASCIIコード文字で1byte設定。<br>ch1のバーストサンプリングデータを取得します。                                                             |
|                   | CR          | 0DH                                                         | キャリッジリターン                                                                                                   |
| 受信レスポンス<br>(正常応答) | サンプリングデータ   | "00000" ~ "65535"                                           | ASCIIコード文字で5byte受信。                                                                                         |
|                   | CR          | 0DH                                                         | キャリッジリターン                                                                                                   |
|                   | ASCIIコード文字列 | ADサンブリング中応答<br>"AD-DMA BUSY"                                | ASCIIコード文字列で受信。<br>ADバーストサンプリング実行中の場合は、本応<br>答を受信します。                                                       |
| 受信レスポンス<br>(異常応答) |             | ch1データ要求エラー応答<br>"ch1 no Data Because Selected<br>ch0/16kw" | ASCIIコード文字列で受信<br>ADバーストサンプリングデータ数が「ch0/16kw」<br>設定時に、本コマンドでch1のバーストサンプリン<br>グデータを取得しようとした場合、本応答を受信し<br>ます。 |
|                   |             | ch0データ要求エラー応答<br>"ch0 no Data Because Selected<br>ch1/16kw" | ASCIIコード文字列で受信<br>ADバーストサンプリングデータ数が「ch1/16kw」<br>設定時に、本コマンドでch0のバーストサンプリン<br>グデータを取得しようとした場合、本応答を受信し<br>ます。 |
|                   | CR          | 0DH                                                         | キャリッジリターン                                                                                                   |

4) AD シングルサンプリングデータ取得コマンド(バイナリ形式)

1 データ分の A/D サンプリングデータをバイナリ形式で取得します。

受信レスポンスの応答モードが ASCII コード形式の場合は、本コマンドは使用できません。

・構造

| 送信/受信   | 方向       | 0           | 1                        | 2                 | 3  | 4 | 5 | 6 | 7 | 8 | 9 | 10 | 11 | 12 | 13 | 14 | 15 |
|---------|----------|-------------|--------------------------|-------------------|----|---|---|---|---|---|---|----|----|----|----|----|----|
| 送信コマンド  | ホスト デバイス | "C"         | "B"                      | "0"               | CR |   |   |   |   |   |   |    |    |    |    |    |    |
| 受信レスポンス | デバイス ホスト | 正常/<br>10H  | 芯答<br>AD<br>Data<br>High | AD<br>Data<br>Low |    |   |   |   |   |   |   |    |    |    |    |    |    |
|         |          | 異常//<br>02H | 芯答<br>02H                |                   |    |   |   |   |   |   |   |    |    |    |    |    |    |

| 送信/受信             | 項目          | データ内容                         | 説明                                                                                                    |
|-------------------|-------------|-------------------------------|----------------------------------------------------------------------------------------------------|
|                   | コマンドコード     | "CB"                          | ASCIIコード文字で2byte設定。                                                                                                |
| 送信コマンド            | コマンドパラメータ   | ch0取得<br>"0"                  | ASCIIコード文字で1byte設定。<br>ch0のシングルサンプリングデータを取得します。                                                                    |
|                   |             | ch1取得<br>"1"                  | ASCIIコード文字で1byte設定。<br>ch1のシングルサンプリングデータを取得します。                                                                    |
|                   |             | ch0, ch1取得<br>"2"             | ASCIIコード文字で1byte設定。<br>ch0、ch1のシングルサンプリングデータを取得し<br>ます。                                                            |
|                   |             | 10ビットADサンブリングデータ<br>取得<br>"3" | ASCIIコード文字で1byte設定。<br>10ビットADのサンプリングデータを取得します。                                                                    |
|                   | CR          | 0DH                           | キャリッジリターン                                                                                                    |
|                   | 応答種別        | ch0取得<br>10H                  | バイナリデータで1byte受信。                                                                                                   |
|                   |             | ch0取得<br>11H                  | バイナリデータで1byte受信。                                                                                                   |
| 受信レスポンス<br>(正常応答) |             | ch0、ch1取得<br>12H              | バイナリデータで1byte受信。                                                                                                   |
|                   |             | 10ビットADサンブリングデータ<br>取得<br>13H | バイナリデータで1byte受信。                                                                                                   |
|                   | サンプリングデータ   | xxxxH                         | 1データ分のサンプリングデータのヘキサデータ<br>です。<br>High、Lowの順に格納されます。                                                                |
| 受信レスポンス           | 応答種別 + 応答番号 | ADサンプリング中応答<br>02H 02H        | バイナリデータで2byte受信。<br>ADバーストサンプリング実行中の場合は、本応<br>答を受信します。                                                             |
| (異常応答)            |             | 10ピットADデータ要求エラー応答<br>F0H 09H  | バイナリデータで2byte受信。<br>GPIOポートAの設定が「10ビットAD入力」となって<br>いない場合に、本コマンドで10ビットADサンプリン<br>グデータを取得しようとした場合に、本エラー応答<br>を受信します。 |

5) AD シングルサンプリングデータ取得コマンド(ASCII コード形式)

1 データ分の A/D サンプリングデータを ASCII コード形式で取得します。 受信レスポンスの応答モードがバイナリ形式の場合は、本コマンドは使用できません。

・構造

| 送信/受信  | 方向       | 0 1                  | 2 3            | 4  | 5 | 6 | 7 | 8 | 9 | 10 | 11 | 12 | 13 | 14 | 15 |
|--------|----------|----------------------|----------------|----|---|---|---|---|---|----|----|----|----|----|----|
| 送信コマンド | ホスト デバイス | "C" "D"              | "0" CR         | ]  |   |   |   |   |   |    |    |    |    |    |    |
| 受信コマンド | デバイス ホスト | 正常応答<br>AD<br>ASCIIコ | )Data<br>ード文字列 | CR |   |   |   |   |   |    |    |    |    |    |    |
|        |          | 異常応答<br>ASCIIコート     | 文字列            | CR |   |   |   |   |   |    |    |    |    |    |    |

| 送信/受信             | 項目          | データ内容                                                                           | 説明                                                                                                    |
|-------------------|-------------|---------------------------------------------------------------------------------|----------------------------------------------------------------------------------------------------|
|                   | コマンドコード     | "CD"                                                                            | ASCIIコード文字で2byte設定。                                                                                               |
| 送信コマンド            | コマンドパラメータ   | ch0取得<br>"0"                                                                    | ASCIIコード文字で1byte設定。<br>ch0のシングルサンブリングデータを取得します。                                                                   |
|                   |             | ch1取得<br>"1"                                                                    | ASCIIコード文字で1byte設定。<br>ch1のシングルサンブリングデータを取得します。                                                                   |
|                   |             | ch0、ch1取得<br>"2"                                                                | ASCIIコード文字で1byte設定。<br>ch0、ch1のシングルサンプリングデータを取得し<br>ます。                                                           |
|                   |             | 10ビットADサンプリングデータ<br>取得<br>"3"                                                   | ASCIIコード文字で1byte設定。<br>10ビットADのサンプリングデータを取得します。                                                                   |
|                   | CR          | 0DH                                                                             | キャリッジリターン                                                                                                    |
| 受信レスポンス<br>(正常応答) | サンプリングデータ   | 16ビットADサンプリングデータ<br>"00000" ~ "65535"                                           | ASCIIコード文字で5byte受信。                                                                                               |
|                   |             | 10ビットADサンプリングデータ<br>"0000" ~ "1023"                                             | ASCIIコード文字で4byte受信。                                                                                               |
|                   | CR          | 0DH                                                                             | キャリッジリターン                                                                                                    |
|                   | ASCIIコード文字列 | ADサンプリング中応答<br>"AD-DMA BUSY"                                                    | ASCIIコード文字列で受信。<br>ADバーストサンプリング実行中の場合は、本応<br>答を受信します。                                                             |
| 受信レスポンス<br>(異常応答) |             | 10ピットADデータ要求エラー応答<br>"Can't Get 10bit ADC. Because<br>GPIO is selected not ADC" | ASCIIコード文字列で受信。<br>GPIOポートAの設定が「10ビットAD入力」となって<br>いない場合に、本コマンドで10ビットADサンプリン<br>グデータを取得しようとした場合に、本エラー応答<br>を受信します。 |
|                   | CR          | ODH                                                                             | キャリッジリターン                                                                                                    |

## 6) AD バーストサンプリングクロック選択コマンド

A/D バーストサンプリング時のサンプリングクロックを選択します。 デフォルトは「内部サンプリングクロック」設定となります。

・構造

| 送信/受信   | 方向       | 0 1                  | 2          | 3 4     | 5 | 6 | 7 | 8 | 9 | 10 | 11 | 12 | 13 | 14 | 15 |
|---------|----------|----------------------|------------|---------|---|---|---|---|---|----|----|----|----|----|----|
| 送信コマンド  | ホスト デバイス | "C"   "K"            | "0"        | CR      |   |   |   |   |   |    |    |    |    |    |    |
| 受信レスポンス | デバイス ホスト | ASCII⊐−ド<br>ASCII⊐−ド | 形式応<br>文字列 | 答<br>CR | ] |   |   |   |   |    |    |    |    |    |    |
|         |          | バイナリ形:<br>00H 00H    | 式応答        |         |   |   |   |   |   |    |    |    |    |    |    |

| 送信/受信                   | 項目          | データ内容                                                    | 説明                                                                                                    |
|-------------------------|-------------|----------------------------------------------------------|----------------------------------------------------------------------------------------------------|
|                         | コマンドコード     | "CK"                                                     | ASCIIコード文字で2byte設定。                                                                                                    |
| 送信コマンド                  | コマンドパラメータ   | 内部サンプリングクロック<br>"0"                                      | ASCIIコード文字で1byte設定。                                                                                                    |
|                         |             | 外部サンプリングクロック<br>"1"                                      | ASCIIコード文字で1byte設定。                                                                                                    |
|                         | CR          | 0DH                                                      | キャリッジリターン                                                                                                    |
|                         | ASCIIコード文字列 | 正常終了応答<br>"SET"                                          | ASCIIコード文字で受信。                                                                                                    |
| 受信レスポンス<br>(ASCIIコード形式) |             | ADサンプリング中応答<br>"AD-DMA BUSY"                             | ASCIIコード文字で受信<br>ADバーストサンプリング実行中の場合は、本応<br>答を受信します。                                                                                    |
|                         |             | エラー応答<br>"Can't change. Because selected<br>TRIG source" | ASCIIコード文字で受信。<br>ADパーストサンプリング外部トリガソースを「外部<br>入力信号無効」以外に設定している状態で、本コ<br>マンドにてサンプリングクロックを「外部サンプリン<br>グクロック」に設定しようとすると、本エラー応答を<br>受信します。 |
|                         | CR          | 0DH                                                      | キャリッジリターン                                                                                                    |
|                         | 応答種別 + 応答番号 | 正常終了応答<br>00H 00H                                        | バイナリデータで2byte受信。                                                                                                    |
| 受信レスポンス<br>(パイナリ形式)     |             | ADサンブリング中応答<br>02H 02H                                   | バイナリデータで2byte受信。<br>(*)説明はASCIIコード形式応答時と同様。                                                                                            |
|                         |             | エラー応答<br>F0H 04H                                         | バイナリデータで2byte受信。<br>(*)説明はASCIIコード形式応答時と同様。                                                                                            |

7) AD バーストサンプリング強制終了コマンド

A/D バーストサンプリング処理を強制終了します。

本コマンドで A/D バーストサンプリング処理を強制終了した場合、その時点までのサンプリングデータを取得することはできません。

・構造

| 送信/受信   | 方向       | 0 1                  | 2           | 3 4     | 5 | 6 | 7 | 8 | 9 | 10 | 11 | 12 | 13 | 14 | 15 |
|---------|----------|----------------------|-------------|---------|---|---|---|---|---|----|----|----|----|----|----|
| 送信コマンド  | ホスト デバイス | "H"   "L"            | CR          |         |   |   |   |   |   |    |    |    |    |    |    |
| 受信レスポンス | デバイス ホスト | ASCII⊐−ŀ<br>ASCII⊐−ŀ | 形式応智<br>文字列 | 答<br>CR | İ |   |   |   |   |    |    |    |    |    |    |
|         |          | バイナリ形<br>00H 00H     | 式応答         |         |   |   |   |   |   |    |    |    |    |    |    |

#### ・説明

| 送信/受信                   | 項目          | データ内容             | 説明                  |
|-------------------------|-------------|-------------------|---------------------|
| 送信コマンド                  | コマンドコード     | "HL"              | ASCIIコード文字で2byte設定。 |
|                         | CR          | 0DH               | キャリッジリターン           |
| 受信レスポンス<br>(ASCIIコード形式) | ASCIIコード文字列 | 正常終了応答<br>"SET"   | ASCIIコード文字で受信。      |
|                         | CR          | 0DH               | キャリッジリターン           |
| 受信レスポンス<br>(バイナリ形式)     | 応答種別 + 応答番号 | 正常終了応答<br>00H 00H | バイナリデータで2byte受信。    |

8) AD バーストサンプリングデータクリアコマンド

デバイスのメモリに格納されている A/D バーストサンプリングデータをゼロクリア します。

・構造

| 送信/受信   | 方向       | 0 1                    | 2          | 3     | 4  | 5 | 6 | 7 | 8 | 9 | 10 | 11 | 12 | 13 | 14 | 15 |
|---------|----------|------------------------|------------|-------|----|---|---|---|---|---|----|----|----|----|----|----|
| 送信コマンド  | ホスト デバイス | "M" "C"                | CR         |       |    |   |   |   |   |   |    |    |    |    |    |    |
| 受信レスポンス | デバイス ホスト | ASCII⊐− ŀ<br>ASCII⊐− ŀ | 形式応<br>文字列 | 答<br> | CR |   |   |   |   |   |    |    |    |    |    |    |
|         |          | バイナリ形:<br>00H 00H      | 式応答        |       |    |   |   |   |   |   |    |    |    |    |    |    |

・説明

| 送信/受信                   | 項目          | データ内容                        | 説明                                                  |
|-------------------------|-------------|------------------------------|-----------------------------------------------------|
| 送信コマンド                  | コマンドコード     | "MC"                         | ASCIIコード文字で2byte設定。                                 |
|                         | CR          | 0DH                          | キャリッジリターン                                           |
|                         | ASCIIコード文字列 | 正常終了応答<br>"SET"              | ASCIIコード文字で受信。                                      |
| 受信レスポンス<br>(ASCIIコード形式) |             | ADサンプリング中応答<br>"AD-DMA BUSY" | ASCIIコード文字で受信<br>ADバーストサンプリング実行中の場合は、本応<br>答を受信します。 |
|                         | CR          | 0DH                          | キャリッジリターン                                           |
| 受信レスポンス                 | 応答種別 + 応答番号 | 正常終了応答<br>00H 00H            | バイナリデータで2byte受信。                                    |
| (パイナリ形式)                |             | ADサンプリング中応答<br>02H 02H       | バイナリデータで2byte受信。<br>(*)説明はASCIIコード形式応答時と同様。         |

9) AD バーストサンプリングデータ数選択コマンド

A/D バーストサンプリング時にデバイスのメモリに取り込むサンプリングデータ数を 選択します。

サンプリングチャンネル ch0、ch1 のサンプリングデータ数を同時に設定します。

設定値が 16KW (16384 データ)の場合は、メモリの制約上 ch0、ch1 のどちらかの みの設定となります。

デフォルトは「1KW (1024 データ)」設定となります。

・構造

| 送信/受信   | 方向       | 0 1 2                      | 3 4            | 56 | 78 | 8 9 10 | 11 12 | 13 14 15 |
|---------|----------|----------------------------|----------------|----|----|--------|-------|----------|
| 送信コマンド  | ホスト デバイス | "M"   "L"   "0"            | CR             |    |    |        |       |          |
| 受信レスポンス | デバイス ホスト | ASCIIコード形式ル<br>ASCIIコード文字3 | 芯答<br><br>列 CR |    |    |        |       |          |
|         |          | バイナリ形式応答<br>00H 00H        | 5              |    |    |        |       |          |

<sup>・</sup>説明

| 送信/受信                   | 項目          | データ内容                                                            | 説明                                                                                                    |
|-------------------------|-------------|------------------------------------------------------------------|----------------------------------------------------------------------------------------------------|
|                         | コマンドコード     | "ML"                                                             | ASCIIコード文字で2byte設定。                                                                                                    |
|                         | コマンドパラメータ   | 1KW(1024データ)<br>"0"                                              | ASCIIコード文字で1byte設定。<br>サンプリングチャンネルch0、ch1のバーストサン<br>プリングデータ数を1KW(1024データ) に設定しま<br>す。                                                                             |
|                         |             | 2KW(2048データ)<br>"1"                                              | ASCIIコード文字で1byte設定。<br>サンプリングチャンネルch0、ch1のバーストサン<br>プリングデータ数を2KW(2048データ)に設定しま<br>す。                                                                              |
| 送信コマンド                  |             | 4KW(4096データ)<br>"2"                                              | ASCIIコード文字で1byte設定。<br>サンプリングチャンネルch0、ch1のバーストサン<br>プリングデータ数を4KW(4096データ) に設定しま<br>す。                                                                             |
|                         |             | 8KW(8192データ)<br>"3"                                              | ASCIIコード文字で1byte設定。<br>サンプリングチャンネルch0、ch1のバーストサン<br>プリングデータ数を8KW(8192データ) に設定しま<br>す。                                                                             |
|                         |             | ch0 16KW(16384データ)<br>"4"                                        | ASCIIコード文字で1byte設定。<br>サンプリングチャンネルch0のパーストサンプリン<br>グデータ数を 16KW(16384データ) に設定します。                                                                                  |
|                         |             | ch1 16KW(16384データ)<br>"5"                                        | ASCIIコード文字で1byte設定。<br>サンプリングチャンネルch1のパーストサンプリン<br>グデータ数を16KW(16384データ) に設定します。                                                                                   |
|                         | CR          | 0DH                                                              | キャリッジリターン                                                                                                    |
|                         | ASCIIコード文字列 | 正常終了応答<br>"SET"                                                  | ASCIIコード文字で受信。                                                                                                    |
| 受信レスポンス<br>(ASCIIコード形式) |             | ADサンプリング中応答<br>"AD-DMA BUSY"                                     | ASCIIコード文字で受信<br>ADバーストサンプリング実行中の場合は、本応<br>答を受信します。                                                                                                    |
|                         |             | 警告応答<br>"Cancel Differential Mode<br>changed to Single End Mode" | ASCIIコード文字で受信。<br>ADサンブリング入力条件が「擬似差動入力」設定<br>時に、本コマンドでADバーストサンブリングデータ<br>数を「ch1/16kw」に設定した場合、本応答を受信<br>します。<br>その際、ADバーストサンプリングデータ数の設定<br>は「ch0/16kw」に自動的に変更されます。 |
|                         | CR          | ODH                                                              | キャリッジリターン                                                                                                    |
| 受信レスポンス                 | 応答種別 + 応答番号 | 正常終了応答<br>00H 00H                                                | バイナリデータで2byte受信。                                                                                                    |
| (パイナリ形式)                |             | ADサンプリング中応答<br>02H 02H                                           | バイナリデータで2byte受信。<br>(*)説明はASCIIコード形式応答時と同様。                                                                                                    |
|                         |             | 警告応答<br>03H 02H                                                  | バイナリデータで2byte受信。<br>(*)説明はASCIIコード形式応答時と同様。                                                                                                    |

## 10) AD バーストサンプリング状態問い合わせコマンド

A/D バーストサンプリング処理の動作状態を問い合わせます。

・構造

| 送信/受信   | 方向       | 0              | 1                        | 2          | 3       | 4  | 5 | 6 | 7 | 8 | 9 | 10 | 11 | 12 | 13 | 14 | 15 |
|---------|----------|----------------|--------------------------|------------|---------|----|---|---|---|---|---|----|----|----|----|----|----|
| 送信コマンド  | ホスト デバイス | "Q"            | "A"                      | CR         |         |    |   |   |   |   |   |    |    |    |    |    |    |
| 受信レスポンス | デバイス ホスト | ASCII<br>ASCII | コード <del>別</del><br>コード3 | 形式応<br>文字列 | ī答<br>J | CR |   |   |   |   |   |    |    |    |    |    |    |
|         |          | バイナ<br>00H     | -リ形式<br>00H              | 応答         |         |    |   |   |   |   |   |    |    |    |    |    |    |

| 送信/受信                   | 項目          | データ内容                                                                           | 説明                                                                              |
|-------------------------|-------------|---------------------------------------------------------------------------------|---------------------------------------------------------------------------------|
| 送信コマンド                  | コマンドコード     | "QA"                                                                            | ASCIIコード文字で2byte設定。                                                             |
|                         | CR          | 0DH                                                                             | キャリッジリターン                                                                       |
|                         | ASCIIコード文字列 | ADパーストサンプリングトリガ<br>コマンド待ち状態<br>"Waiting TG-Command"                             | ASCIIコード文字で受信。<br>サンプリング状態がADバーストサンプリングトリ<br>ガコマンド待ち状態の場合は、本応答を受信しま<br>す。       |
| 受信レスポンス<br>(ASCIIコード形式) |             | 外部トリガ入力待ち状態<br>"Waiting EXT TRIG"                                               | ASCIIコード文字で受信。<br>サンプリング状態が外部トリガ信号の変化待ち状<br>態の場合は、本応答を受信します。                    |
|                         |             | ADバーストサンブリング外部<br>トリガ入力許可コマンド待ち状態<br>"Waiting TE-Command as EXT<br>TRIG Enable" | ASCIIコード文字で受信。<br>サンプリング状態がADバーストサンプリング外部<br>トリガ入力許可コマンド待ち状態の場合は、本応<br>答を受信します。 |
|                         |             | ADサンプリング中応答<br>"AD-DMA BUSY"                                                    | ASCIIコード文字で受信<br>ADバーストサンプリング実行中の場合は、本応<br>答を受信します。                             |
|                         | CR          | 0DH                                                                             | キャリッジリターン                                                                       |
|                         | 応答種別 + 応答番号 | ADバーストサンプリングトリガ<br>コマンド待ち状態<br>01H 01H                                          | バイナリデータで2byte受信。<br>(*)説明はASCIIコード形式応答時と同様。                                     |
| 受信レスポンス<br>(パイナリ形式)     |             | 外部トリガ入力待ち状態<br>01H 02H                                                          | バイナリデータで2byte受信。<br>(*)説明はASCIIコード形式応答時と同様。                                     |
|                         |             | ADバーストサンプリング外部<br>トリガ入力許可コマンド待ち状態<br>01H 03H                                    | バイナリデータで2byte受信。<br>(*)説明はASCIIコード形式応答時と同様。                                     |
|                         |             | ADサンプリング中応答<br>02H 02H                                                          | バイナリデータで2byte受信。<br>(*)説明はASCIIコード形式応答時と同様。                                     |

11) AD バーストサンプリング周期基底値選択コマンド

A/D バーストサンプリング時の内部サンプリング周期の基底値を選択します。 デフォルトは「1.02」設定となります。

・構造

| 送信/受信   | 方向       | 0 1                  | 2            | 3  | 4  | 5 | 6 | 7 | 8 | 9 | 10 | 11 | 12 | 13 | 14 | 15 |
|---------|----------|----------------------|--------------|----|----|---|---|---|---|---|----|----|----|----|----|----|
| 送信コマンド  | ホスト デバイス | "S" "C"              | "1"          | CR |    |   |   |   |   |   |    |    |    |    |    |    |
| 受信レスポンス | デバイス ホスト | ASCII⊐−ŀ<br>ASCII⊐−ŀ | ·形式応<br>·文字列 |    | CR |   |   |   |   |   |    |    |    |    |    |    |
|         |          | バイナリ形<br>00H 00H     | 式応答          |    |    |   |   |   |   |   |    |    |    |    |    |    |

| 送信/受信                   | 項目          | データ内容                        | 説明                                                    |
|-------------------------|-------------|------------------------------|-------------------------------------------------------|
|                         | コマンドコード     | "SC"                         | ASCIIコード文字で2byte設定。                                   |
|                         | コマンドパラメータ   | 1.02<br>"1"                  | ASCIIコード文字で1byte設定。<br>内部サンプリング周期の基底値を1.02に設定しま<br>す。 |
| 送信コマンド                  |             | 2.04<br>"2"                  | ASCIIコード文字で1byte設定。<br>内部サンプリング周期の基底値を2.04に設定しま<br>す。 |
|                         |             | 5.10<br>"5"                  | ASCIIコード文字で1byte設定。<br>内部サンプリング周期の基底値を5.10に設定しま<br>す。 |
|                         | CR          | 0DH                          | キャリッジリターン                                             |
|                         | ASCIIコード文字列 | 正常終了応答<br>"SET"              | ASCIIコード文字で受信。                                        |
| 受信レスポンス<br>(ASCIIコード形式) |             | ADサンプリング中応答<br>"AD-DMA BUSY" | ASCIIコード文字で受信<br>ADバーストサンプリング実行中の場合は、本応<br>答を受信します。   |
|                         | CR          | 0DH                          | キャリッジリターン                                             |
| 受信レスポンス                 | 応答種別 + 応答番号 | 正常終了応答<br>00H 00H            | バイナリデータで2byte受信。                                      |
| (バイナリ形式)                |             | ADサンプリング中応答<br>02H 02H       | バイナリデータで2byte受信。<br>(*)説明はASCIIコード形式応答時と同様。           |

12) AD バーストサンプリング周期分周桁選択コマンド

A/D バーストサンプリング時の内部サンプリング周期の分周桁を選択します。 デフォルトは「×1」設定となります。

・構造

| 送信/受信   | 方向       | 0 1                  | 2 3         | 4  | 5 | 6 | 7 | 8 | 9 | 10 | 11 | 12 | 13 | 14 | 15 |
|---------|----------|----------------------|-------------|----|---|---|---|---|---|----|----|----|----|----|----|
| 送信コマンド  | ホスト デバイス | "S" "K"              | "0" CR      | ĺ  |   |   |   |   |   |    |    |    |    |    |    |
| 受信レスポンス | デバイス ホスト | ASCII⊐−ド<br>ASCII⊐−ド | 形式応答<br>文字列 | CR |   |   |   |   |   |    |    |    |    |    |    |
|         |          | バイナリ形:<br>00日 00日    | 式応答         |    |   |   |   |   |   |    |    |    |    |    |    |

| 送信/受信                   | 項目          | データ内容                        | 説明                                                       |
|-------------------------|-------------|------------------------------|----------------------------------------------------------|
|                         | コマンドコード     | "SK"                         | ASCIIコード文字で2byte設定。                                      |
|                         | コマンドパラメータ   | × 1<br>"0"                   | ASCIIコード文字で1byte設定。<br>内部サンプリング周期の値を「基底値×1」に設定<br>します。   |
| 送信コマンド                  |             | × 10<br>"1"                  | ASCIIコード文字で1byte設定。<br>内部サンブリング周期の値を「基底値×10」に設<br>定します。  |
|                         |             | × 100<br>"2"                 | ASCIIコード文字で1byte設定。<br>内部サンプリング周期の値を「基底値×100」に設<br>定します。 |
|                         | CR          | 0DH                          | キャリッジリターン                                                |
|                         | ASCIIコード文字列 | 正常終了応答<br>"SET"              | ASCIIコード文字で受信。                                           |
| 受信レスポンス<br>(ASCIIコード形式) |             | ADサンプリング中応答<br>"AD-DMA BUSY" | ASCIIコード文字で受信<br>ADバーストサンプリング実行中の場合は、本応<br>答を受信します。      |
|                         | CR          | 0DH                          | キャリッジリターン                                                |
| 受信レスポンス                 | 応答種別 + 応答番号 | 正常終了応答<br>00H 00H            | バイナリデータで2byte受信。                                         |
| (バイナリ形式)                |             | ADサンプリング中応答<br>02H 02H       | バイナリデータで2byte受信。<br>(*)説明はASCIIコード形式応答時と同様。              |

## 13) AD バーストサンプリング周期時間単位選択コマンド

A/D バーストサンプリング時の内部サンプリング周期の時間単位を選択します。 デフォルトは「µs」設定となります。

・構造

| 送信/受信   | 方向       | 0 1                | 2            | 3       | 4  | 5 | 6 | 7 | 8 | 9 | 10 | 11 | 12 | 13 | 14 | 15 |
|---------|----------|--------------------|--------------|---------|----|---|---|---|---|---|----|----|----|----|----|----|
| 送信コマンド  | ホスト デバイス | "S" "U             | ' "0"        | CR      |    |   |   |   |   |   |    |    |    |    |    |    |
| 受信レスポンス | デバイス ホスト | ASCII⊐−<br>ASCII⊐− | ド形式ル<br>ド文字3 | 芯答<br>列 | CR |   |   |   |   |   |    |    |    |    |    |    |
|         |          | バイナリ用<br>00H 00H   | /式応答<br>     | έλη.    |    |   |   |   |   |   |    |    |    |    |    |    |

| 送信/受信                   | 項目          | データ内容                        | 説明                                                   |
|-------------------------|-------------|------------------------------|------------------------------------------------------|
|                         | コマンドコード     | "SU"                         | ASCIIコード文字で2byte設定。                                  |
| 送信コマンド                  | コマンドパラメータ   | μs<br>"0"                    | ASCIIコード文字で1byte設定。<br>内部サンプリング周期の時間単位をµsに設定し<br>ます。 |
|                         |             | ms<br>"1"                    | ASCIIコード文字で1byte設定。<br>内部サンプリング周期の時間単位をmsに設定し<br>ます。 |
|                         | CR          | 0DH                          | キャリッジリターン                                            |
|                         | ASCIIコード文字列 | 正常終了応答<br>"SET"              | ASCIIコード文字で受信。                                       |
| 受信レスポンス<br>(ASCIIコード形式) |             | ADサンプリング中応答<br>"AD-DMA BUSY" | ASCIIコード文字で受信<br>ADバーストサンブリング実行中の場合は、本応<br>答を受信します。  |
|                         | CR          | 0DH                          | キャリッジリターン                                            |
| 受信レスポンス                 | 応答種別 + 応答番号 | 正常終了応答<br>00H 00H            | バイナリデータで2byte受信。                                     |
| (バイナリ形式)                |             | ADサンプリング中応答<br>02H 02H       | バイナリデータで2byte受信。<br>(*)説明はASCIIコード形式応答時と同様。          |

14) AD バーストサンプリング外部トリガ入力許可コマンド

A/D バーストサンプリング時の外部トリガ入力を許可します。

外部トリガ入力使用時()は、A/D バーストサンプリング処理が完了すると、外部 トリガ入力は不許可状態となります。本コマンドを使用して外部トリガ入力を許可する ことにより、次の外部トリガを受け付けることができます。

本コマンド使用後に、デバイスが外部トリガを検出した場合、デバイスは A/D バース トサンプリングを開始し、「外部トリガ検出受信レスポンス」を返します。デバイスは「外 部トリガ検出受信レスポンス」としてバーストサンプリング開始時に「A/D サンプリン グ開始応答」を返し、その後バーストサンプリング処理が完了すると「A/D サンプリン グ完了応答」を返します。

() AD バーストサンプリング外部トリガソース選択コマンドで「外部入力信号無効」 以外に設定した場合

・構造

| 送信/受信   | 方向       | 0 1                | 2            | 3       | 4  | 5 | 6 | 7 | 8 | 9 | 10 | 11 | 12 | 13 | 14 | 15 |
|---------|----------|--------------------|--------------|---------|----|---|---|---|---|---|----|----|----|----|----|----|
| 送信コマンド  | ホスト デバイス | "T" "E'            | CR           | 1       |    |   |   |   |   |   |    |    |    |    |    |    |
| 受信レスポンス | デバイス ホスト | ASCII⊐−<br>ASCII⊐− | ド形式」<br>ド文字3 | 芯答<br>列 | CR |   |   |   |   |   |    |    |    |    |    |    |
|         |          | バイナリ飛<br>00日 00F   | <br>         |         |    |   |   |   |   |   |    |    |    |    |    |    |

| 送信/受信                   | 項目          | データ内容                                               | 説明                                                                                                    |
|-------------------------|-------------|-----------------------------------------------------|----------------------------------------------------------------------------------------------------|
| 送信コマンド                  | コマンドコード     | "TE"                                                | ASCIIコード文字で2byte設定。                                                                                     |
|                         | CR          | 0DH                                                 | キャリッジリターン                                                                                               |
|                         | ASCIIコード文字列 | ADバーストサンプリングトリガ<br>コマンド待ち状態<br>"Waiting TG-Command" | ASCIIコード文字で受信。<br>外部トリガ入力未使用時(*)、本応答を受信しま<br>す。<br>(*)ADパーストサンプリング外部トリガソース選択<br>コマンドで「外部入力信号無効」に設定した場合  |
| 受信レスポンス<br>(ASCIIコード形式) |             | 外部トリガ入力待ち状態<br>"Waiting EXT TRIG"                   | ASCIIコード文字で受信。<br>外部トリガ入力使用時(*)、本応答を受信します。<br>(*)ADバーストサンプリング外部トリガソース選択<br>コマンドで「外部入力信号無効」以外に設定した<br>場合 |
|                         |             | ADサンプリング中応答<br>"AD-DMA BUSY"                        | ASCIIコード文字で受信<br>ADバーストサンプリング実行中の場合は、本応<br>答を受信します。                                                     |
|                         | CR          | 0DH                                                 | キャリッジリターン                                                                                               |
|                         | 応答種別 + 応答番号 | ADバーストサンプリングトリガ<br>コマンド待ち状態<br>01H 01H              | バイナリデータで2byte受信。<br>(*)説明はASCIIコード形式応答時と同様。                                                             |
| 受信レスポンス<br>(パイナリ形式)     |             | 外部トリガ入力待ち状態<br>01H 02H                              | バイナリデータで2byte受信。<br>(*)説明はASCIIコード形式応答時と同様。                                                             |
|                         |             | ADサンプリング中応答<br>02H 02H                              | バイナリデータで2byte受信。<br>(*)説明はASCIIコード形式応答時と同様。                                                             |

### ・外部トリガ検出受信レスポンス構造

| 送信/受信   | 方向       | 0            | 1           | 2                                     | 3       | 4  | 5 | 6 | 7 | 8 | 9 | 10 | 11 | 12 | 13 | 14 | 15 |
|---------|----------|--------------|-------------|---------------------------------------|---------|----|---|---|---|---|---|----|----|----|----|----|----|
| 受信レスポンス | デバイス ホスト | ASCI<br>ASCI |             | <sup>*</sup> 形式//<br><sup>*</sup> 文字列 | 芯答<br>列 | CR |   |   |   |   |   |    |    |    |    |    |    |
|         |          | バイナ<br>00H   | トリ形:<br>00H | 式応答                                   |         |    |   |   |   |   |   |    |    |    |    |    |    |

### ・外部トリガ検出受信レスポンス説明

| 送信/受信                   | 項目          | データ内容                             | 説明                                                     |
|-------------------------|-------------|-----------------------------------|--------------------------------------------------------|
| 受信レスポンス<br>(ASCIIコード形式) | ASCIIコード文字列 | ADサンプリング開始応答<br>"AD-DMA START"    | ASCIIコード文字で受信。<br>ADパーストサンブリング処理を開始したときに本<br>応答を受信します。 |
|                         |             | ADサンプリング完了応答<br>"AD-DMA Complete" | ASCIIコード文字で受信<br>ADパーストサンブリング処理を完了したときに本<br>応答を受信します。  |
|                         | CR          | 0DH                               | キャリッジリターン                                              |
| 受信レスポンス<br>(パイナリ形式)     | 応答種別 + 応答番号 | ADサンプリング開始応答<br>02H 01H           | バイナリデータで2byte受信。<br>(*)説明はASCIIコード形式応答時と同様。            |
|                         |             | ADサンプリング完了応答<br>02H 03H           | バイナリデータで2byte受信。<br>(*)説明はASCIIコード形式応答時と同様。            |

本受信レスポンスは、外部トリガ検出時にデバイスから返されるレスポンスであり、 送信コマンドに対する受信レスポンスではありません。

### 15) AD バーストサンプリングトリガコマンド

A/D バーストサンプリング処理を開始します。

外部トリガ入力未使用時()は、本コマンドにより A/D バーストサンプリング処理 を開始します。

本コマンドにより、A/D バーストサンプリングを開始するとデバイスから「A/D サン プリング開始応答」を受信します。その後バーストサンプリング処理が完了すると「A/D サンプリング完了応答」を受信します。

()A/D バーストサンプリング外部トリガソース選択コマンドで「外部入力信号無効」 に設定した場合

・構造

| 送信/受信   | 方向       | 0 1                  | 2 3         | 4  | 5 | 6 | 7 | 8 | 9 | 10 | 11 | 12 | 13 | 14 | 15 |
|---------|----------|----------------------|-------------|----|---|---|---|---|---|----|----|----|----|----|----|
| 送信コマンド  | ホスト デバイス | "T"   "G"            | CR          |    |   |   |   |   |   |    |    |    |    |    |    |
| 受信レスポンス | デバイス ホスト | ASCII⊐−ŀ<br>ASCII⊐−ŀ | 形式応答<br>文字列 | CR |   |   |   |   |   |    |    |    |    |    |    |
|         |          | バイナリ形:<br>00H 00H    | 式応答         |    |   |   |   |   |   |    |    |    |    |    |    |

<sup>・</sup>説明

| 送信/受信                   | 項目          | データ内容                             | 説明                                                     |
|-------------------------|-------------|-----------------------------------|--------------------------------------------------------|
| 送信コマンド                  | コマンドコード     | "TG"                              | ASCIIコード文字で2byte設定。                                    |
|                         | CR          | 0DH                               | キャリッジリターン                                              |
|                         | ASCIIコード文字列 | ADサンプリング開始応答<br>"AD-DMA START"    | ASCIIコード文字で受信。<br>ADバーストサンプリング処理を開始したときに本<br>応答を受信します。 |
| 受信レスポンス<br>(ASCIIコード形式) |             | ADサンプリング中応答<br>"AD-DMA BUSY"      | ASCIIコード文字で受信<br>ADバーストサンプリング実行中の場合は、本応<br>答を受信します。    |
|                         |             | ADサンプリング完了応答<br>"AD-DMA Complete" | ASCIIコード文字で受信<br>ADバーストサンプリング処理を完了したときに本<br>応答を受信します。  |
|                         | CR          | 0DH                               | キャリッジリターン                                              |
| 受信レスポンス<br>(パイナリ形式)     | 応答種別 + 応答番号 | ADサンブリング開始応答<br>02H 01H           | バイナリデータで2byte受信。<br>(*)説明はASCIIコード形式応答時と同様。            |
|                         |             | ADサンプリング中応答<br>02H 02H            | バイナリデータで2byte受信。<br>(*)説明はASCIIコード形式応答時と同様。            |
|                         |             | ADサンプリング完了応答<br>02H 03H           | バイナリデータで2byte受信。<br>(*)説明はASCIIコード形式応答時と同様。            |

16) AD バーストサンプリング外部トリガソース選択コマンド

A/D バーストサンプリング時の外部トリガソースを選択します。

本コマンドにより、バーストサンプリング外部トリガソースを「外部信号入力無効」 に設定した場合は、A/D バーストサンプリングトリガコマンドによりバーストサンプリ ング処理を開始することができます。バーストサンプリング外部トリガソースを「外部 信号入力無効」以外に設定した場合は、外部入力信号の変化によりバーストサンプリン グ処理を開始します。

デフォルトは「外部信号入力無効」設定となります。

・構造

| 送信/受信   | 方向       | 0                | 1                        | 2          | 3       | 4  | 5 | 6 | 7 | 8 | 9 | 10 | 11 | 12 | 13 | 14 | 15 |
|---------|----------|------------------|--------------------------|------------|---------|----|---|---|---|---|---|----|----|----|----|----|----|
| 送信コマンド  | ホスト デバイス | "T"              | "S"                      | "0"        | CR      |    |   |   |   |   |   |    |    |    |    |    |    |
| 受信レスポンス | デバイス ホスト | ASCII:<br>ASCII: | コード <del>)</del><br>コード3 | 形式成<br>文字列 | 5答<br>门 | CR |   |   |   |   |   |    |    |    |    |    |    |
|         |          | バイナ<br>00日       | リ形式<br>00H               | 忧応答        | Ĩ       |    |   |   |   |   |   |    |    |    |    |    |    |

<sup>・</sup>説明

| 送信/受信                   | 項目          | データ内容                                                              | 1                                                                                                    |
|-------------------------|-------------|--------------------------------------------------------------------|----------------------------------------------------------------------------------------------------|
|                         | コマンドコード     | "TS"                                                               | ASCIIコード文字で2byte設定。                                                                                                    |
|                         | コマンドパラメータ   | 外部入力信号無効<br>"0"                                                    | ASCIIコード文字で1byte設定。<br>外部トリガ入力信号を無効にする。                                                                                                    |
|                         |             | 外部入力立上がリエッジ<br>"1"                                                 | ASCIIコード文字で1byte設定。<br>外部トリガ入力信号の立上がりエッジをトリガと<br>し、パーストサンブリングを開始する。                                                                                            |
| 送信コマンド                  |             | 外部入力立下がリエッジ<br>"2"                                                 | ASCIIコード文字で1byte設定。<br>外部トリガ入力信号の立下がりエッジをトリガと<br>し、パーストサンブリングを開始する。                                                                                            |
|                         |             | CP+ > CP-<br>"3"                                                   | ASCIIコード文字で1byte設定。<br>コンパレータ入力CP+の入力電圧がコンパレータ<br>入力CP-の入力電圧よりも高いとき、バーストサ<br>ンプリングを開始する。                                                                       |
|                         |             | CP+ < CP-<br>"4"                                                   | ASCIIコード文字で1byte設定。<br>コンパレータ入力CP+の入力電圧がコンパレータ<br>入力CP-の入力電圧よりも低いとき、バーストサ<br>ンプリングを開始する。                                                                       |
|                         |             | GPIO入力立上がリエッジ<br>"5"                                               | ASCIIコード文字で1byte設定。<br>GPIOポートBの設定が「ポート/トリガソース入力」<br>になっている場合に、GPIOポートBの入力値が1<br>になったとき、バーストサンプリングを開始する。                                                       |
|                         |             | GPIO入力立下がリエッジ<br>"6"                                               | ASCIIコード文字で1byte設定。<br>GPIOポートBの設定が「ポート/トリガソース入力」<br>になっている場合に、GPIOポートBの入力値が0<br>になったとき、バーストサンプリングを開始する。                                                       |
|                         | CR          | 0DH                                                                | キャリッジリターン                                                                                                    |
|                         | ASCIIコード文字列 | 正常終了応答<br>"SET"                                                    | ASCIIコード文字で受信。                                                                                                    |
| 受信レスポンス<br>(ASCIIコード形式) |             | ADサンブリング中応答<br>"AD-DMA BUSY"                                       | ASCIIコード文字で受信<br>ADパーストサンプリング実行中の場合は、本応<br>答を受信します。                                                                                                    |
|                         |             | エラー心答1<br>"Can't TRIG select. Because<br>Selected Sampling Clock"  | ASCIIコード文字で受信。<br>パーストサンプリングクロックが「外部サンプリン<br>グクロック」に設定されている状態で、本コマンド<br>にてパーストサンプリング外部トリガソースを「外<br>部入力立上がりエッジ」または「外部入力立下が<br>りエッジ」に設定しようとすると、本エラー応答を受<br>信します。 |
|                         |             | エラー応答2<br>"Can't TRIG select. Because<br>GPIO selected not Input " | ASCIIコード文字で受信。<br>GPIOポートBが「ボート/トリガソース入力」以外に<br>設定されている状態で、本コマンドにてバースト<br>サンプリング外部トリガソースを「GPIO入力立上<br>がりエッジ」または「GPIO入力立下がりエッジ」に<br>設定しようとすると、本エラー応答を受信します。     |
|                         | CR          | 0DH                                                                | キャリッジリターン                                                                                                    |
| 受信レスポンス                 | 応答種別 + 応答番号 | 正常終了応答<br>00H 00H                                                  | バイナリデータで2byte受信。                                                                                                    |
| (バイナリ形式)<br>            |             | ADサンブリング中応答<br>02H 02H                                             | バイナリデータで2byte受信。<br>(*)説明はASCIIコード形式応答時と同様。                                                                                                    |
|                         |             | エラー応答1<br>F0H 02H                                                  | バイナリデータで2byte受信。<br>(*)説明はASCIIコード形式応答時と同様。                                                                                                    |
|                         |             | エラー応答2<br>F0H 03H                                                  | バイナリデータで2byte受信。<br>(*)説明はASCIコード形式応答時と同様。                                                                                                    |

8 - 5 - 3 . D/A 出力関連コマンド

D/A 出力処理に用いるコマンドです。

該当コマンドは以下の通りです。

| コマンドコード | コマンド名                      |
|---------|----------------------------|
| DB      | DA出力コマンド(バイナリ形式)           |
| DH      | DA出力コマンド(ASCIIコード形式へキサデータ) |
| DD      | DA出力コマンド(ASCIIコード形式10進データ) |

1) DA 出力コマンド (バイナリ形式)

D/A 出力処理を行います。出力値をバイナリ形式で設定します。

・構造

| 送信/受信   | 方向       | 0     | 1              | 2     | 3   | 4            | 5           | 6  | 7 | 8 | 9 | 10 | 11 | 12 | 13 | 14 | 15 |
|---------|----------|-------|----------------|-------|-----|--------------|-------------|----|---|---|---|----|----|----|----|----|----|
|         |          |       |                |       |     | DA           | DA          |    |   |   |   |    |    |    |    |    |    |
| 送信コマンド  | ホスト デバイス | . "D" | "B"            | "0"   | SPC | Data<br>High | Data<br>Low | CR | 1 |   |   |    |    |    |    |    |    |
|         |          | ASCI  | 1 <b>7</b> – K | い土口   | 大文  |              |             |    |   |   |   |    |    |    |    |    |    |
|         |          | AGOI  |                | 7510/ |     |              |             |    |   |   |   |    |    |    |    |    |    |
| 受信レスポンス | デバイス ホスト | ASCI  | コード            | 文字列   | η   | CR           |             |    |   |   |   |    |    |    |    |    |    |
|         |          | バイ    | ナリ形言           | 式応答   | 5   |              |             |    |   |   |   |    |    |    |    |    |    |
|         |          | 00H   | 00H            |       |     |              |             |    |   |   |   |    |    |    |    |    |    |
|         |          |       |                |       |     |              |             |    |   |   |   |    |    |    |    |    |    |

| 送信/受信                   | 項目          | データ内容               | 説明                                            |
|-------------------------|-------------|---------------------|-----------------------------------------------|
|                         | コマンドコード     | "DB"                | ASCIIコード文字で2byte設定。                           |
| 送信コマンド                  | コマンドパラメータ   | DA出力チャンネルch0<br>"0" | ASCIIコード文字で1byte設定。<br>DA出力チャンネルch0に電圧を出力します。 |
|                         |             | DA出力チャンネルch1<br>"1" | ASCIIコード文字で1byte設定。<br>DA出力チャンネルch1に電圧を出力します。 |
|                         | SPC         | 20H                 | スペース                                          |
|                         | DA出力データ     | 0000H~0FFFH設定可能。    | バイナリデータで2byte設定。<br>DA出力値をHigh、Lowの順に設定します。   |
|                         | CR          | 0DH                 | キャリッジリターン                                     |
| 受信レスポンス<br>(ASCIIコード形式) | ASCIIコード文字列 | 正常終了応答<br>"SET"     | ASCIIコード文字で受信。                                |
|                         | CR          | 0DH                 | キャリッジリターン                                     |
| 受信レスポンス<br>(バイナリ形式)     | 応答種別 + 応答番号 | 正常終了応答<br>00H 00H   | バイナリデータで2byte受信。                              |

2) DA 出力コマンド(ASCII コード形式へキサデータ)

D/A 出力処理を行います。出力値を ASCII コード形式ヘキサデータで設定します。

・構造

| 送信/受信   | 方向       | 0              | 1           | 2          | 3       | 4          | 5              | 6        | 7  | 8 | 9 | 10 | 11 | 12 | 13 | 14 | 15 |
|---------|----------|----------------|-------------|------------|---------|------------|----------------|----------|----|---|---|----|----|----|----|----|----|
| 送信コマンド  | ホスト デバイス | "D"            | "H"         | "0"        | SPC     | [<br>ASCII | DA Dat<br>コード3 | a<br>文字列 | CR |   |   |    |    |    |    |    |    |
| 受信レスポンス | デバイス ホスト | ASCII<br>ASCII | コード<br>コード  | 形式成<br>文字列 | S答<br>J | CR         |                |          |    |   |   |    |    |    |    |    |    |
|         |          | バイナ<br>00H     | -リ形5<br>00H | 式応答        | :       |            |                |          |    |   |   |    |    |    |    |    |    |

| 送信/受信                   | 項目          | データ内容               | 説明                                            |
|-------------------------|-------------|---------------------|-----------------------------------------------|
|                         | コマンドコード     | "DH"                | ASCIIコード文字で2byte設定。                           |
| 送信コマンド                  | コマンドパラメータ   | DA出力チャンネルch0<br>"0" | ASCIIコード文字で1byte設定。<br>DA出力チャンネルch0に電圧を出力します。 |
|                         |             | DA出力チャンネルch1<br>"1" | ASCIIコード文字で1byte設定。<br>DA出力チャンネルch1に電圧を出力します。 |
|                         | SPC         | 20H                 | スペース                                          |
|                         | DA出力データ     | "000"~"FFF"設定可能。    | ASCIIコード文字で3byte設定。                           |
|                         | CR          | 0DH                 | キャリッジリターン                                     |
| 受信レスポンス<br>(ASCIIコード形式) | ASCIIコード文字列 | 正常終了応答<br>"SET"     | ASCIIコード文字で受信。                                |
|                         | CR          | 0DH                 | キャリッジリターン                                     |
| 受信レスポンス<br>(バイナリ形式)     | 応答種別 + 応答番号 | 正常終了応答<br>00H 00H   | バイナリデータで2byte受信。                              |

3) DA 出力コマンド (ASCII コード形式 10 進データ)

D/A 出力処理を行います。出力値を ASCII コード形式 10 進データで設定します。

・構造

| 送信/受信   | 方向       | 0              | 1           | 2          | 3       | 4   | 5           | 6            | 7  | 8  | 9 | 10 | 11 | 12 | 13 | 14 | 15 |
|---------|----------|----------------|-------------|------------|---------|-----|-------------|--------------|----|----|---|----|----|----|----|----|----|
| 送信コマンド  | ホスト デバイス | "D"            | "D"         | "0"        | SPC     | ASC | DA<br>CIII- | Data<br>-ド文号 | 롣列 | CR |   |    |    |    |    |    |    |
| 受信レスポンス | デバイス ホスト | ASCII<br>ASCII | コード<br>コード  | 形式M<br>文字列 | ī答<br>列 | CR  |             |              |    |    |   |    |    |    |    |    |    |
|         |          | バイナ<br>00H     | -リ形5<br>00H | 式応答        | E<br>I  |     |             |              |    |    |   |    |    |    |    |    |    |

#### ・説明

| 送信/受信                   | 項目          | データ内容               | 説明                                            |
|-------------------------|-------------|---------------------|-----------------------------------------------|
|                         | コマンドコード     | "DD"                | ASCIIコード文字で2byte設定。                           |
| 送信コマンド                  | コマンドパラメータ   | DA出力チャンネルch0<br>"0" | ASCIIコード文字で1byte設定。<br>DA出力チャンネルch0に電圧を出力します。 |
|                         |             | DA出力チャンネルch1<br>"1" | ASCIIコード文字で1byte設定。<br>DA出力チャンネルch1に電圧を出力します。 |
|                         | SPC         | 20H                 | スペース                                          |
|                         | DA出力データ     | "0000"~"4095"設定可能。  | ASCIIコード文字で4byte設定。                           |
|                         | CR          | 0DH                 | キャリッジリターン                                     |
| 受信レスポンス<br>(ASCIIコード形式) | ASCIIコード文字列 | 正常終了応答<br>"SET"     | ASCIIコード文字で受信。                                |
|                         | CR          | 0DH                 | キャリッジリターン                                     |
| 受信レスポンス<br>(バイナリ形式)     | 応答種別 + 応答番号 | 正常終了応答<br>00H 00H   | バイナリデータで2byte受信。                              |

## 8 - 5 - 4 . GPIO 関連コマンド

GPIO 処理に用いるコマンドです。

該当コマンドは以下の通りです。

| コマンドコード | コマンド名             |
|---------|-------------------|
| GA      | GPIOポートA機能選択コマンド  |
| GB      | GPIOポートB機能選択コマンド  |
| GC      | GPIOポートC機能選択コマンド  |
| GD      | GPIOポートD機能選択コマンド  |
| PA      | GPIOポートA出力コマンド    |
| PB      | GPIOポートB出力コマンド    |
| PC      | GPIOポートC出力コマンド    |
| PD      | GPIOポートD出力コマンド    |
| QP      | GPIO入出力値問い合わせコマンド |

1) GPIO ポート A 機能選択コマンド

GPIO ポートAの機能を選択します。

機能選択で「10 ビット A/D 入力」に設定することにより、10 ビット A/D サンプリン グが可能になります。

デフォルトは「ポート入力」設定となります。

・構造

| 送信/受信   | 方向       | 0 1                  | 2 3         | 4  | 5 | 6 | 7 | 8 | 9 | 10 | 11 | 12 | 13 | 14 | 15 |
|---------|----------|----------------------|-------------|----|---|---|---|---|---|----|----|----|----|----|----|
| 送信コマンド  | ホスト デバイス | "G" "A"              | "0" CR      | ]  |   |   |   |   |   |    |    |    |    |    |    |
| 受信レスポンス | デバイス ホスト | ASCII⊐−ド<br>ASCII⊐−ド | 形式応答<br>交字列 | CR |   |   |   |   |   |    |    |    |    |    |    |
|         |          | バイナリ形:<br>00H 00H    | 式応答         |    |   |   |   |   |   |    |    |    |    |    |    |

| 送信/受信                   | 項目          | データ内容                        | 説明                                                  |
|-------------------------|-------------|------------------------------|-----------------------------------------------------|
|                         | コマンドコード     | "GA"                         | ASCIIコード文字で2byte設定。                                 |
|                         | コマンドパラメータ   | ポート入力<br>"0"                 | ASCIIコード文字で1byte設定。<br>GPIOポートAをポート入力に設定する。         |
| 送信コマンド                  |             | オープンドレイン出力<br>"1"            | ASCIIコード文字で1byte設定。<br>GPIOポートAをオープンドレイン出力に設定する。    |
|                         |             | プッシュプル出力<br>"2"              | ASCIIコード文字で1byte設定。<br>GPIOポートAをプッシュプル出力に設定する。      |
|                         |             | 10ビットAD入力<br>"3"             | ASCIIコード文字で1byte設定。<br>GPIOポートAを10ビットAD入力に設定する。     |
|                         | CR          | 0DH                          | キャリッジリターン                                           |
|                         | ASCIIコード文字列 | 正常終了応答<br>"SET"              | ASCIIコード文字で受信。                                      |
| 受信レスポンス<br>(ASCIIコード形式) |             | ADサンブリング中応答<br>"AD-DMA BUSY" | ASCIIコード文字で受信<br>ADバーストサンプリング実行中の場合は、本応<br>答を受信します。 |
|                         | CR          | 0DH                          | キャリッジリターン                                           |
| 受信レスポンス                 | 応答種別+応答番号   | 正常終了応答<br>00H 00H            | バイナリデータで2byte受信。                                    |
| (パイナリ形式)                |             | ADサンブリング中応答<br>02H 02H       | バイナリデータで2byte受信。<br>(*)説明はASCIIコード形式応答時と同様。         |

2) GPIO ポート B 機能選択コマンド

GPIO ポート Bの機能を選択します。

機能選択で「ポート/トリガソース入力」に設定することにより、ポート B を外部トリ ガソースとして使用できます。

デフォルトは「ポート/トリガソース入力」設定となります。

・構造

| 送信/受信   | 方向       | 0 1                            | 2 3                | 4  | 5 | 6 | 7 | 8 | 9 | 10 | 11 | 12 | 13 | 14 | 15 |
|---------|----------|--------------------------------|--------------------|----|---|---|---|---|---|----|----|----|----|----|----|
| 送信コマンド  | ホスト デバイス | "G" "B"                        | "0" CR             |    |   |   |   |   |   |    |    |    |    |    |    |
| 受信レスポンス | デバイス ホスト | ASCIIコード<br>ASCIIコード<br>バイナリ形: | 形式応答<br>文字列<br>式応答 | CR |   |   |   |   |   |    |    |    |    |    |    |
|         |          | 00H 00H                        | ]                  |    |   |   |   |   |   |    |    |    |    |    |    |

| 送信/受信                   | 項目          | データ内容                                       | 説明                                                                                                    |
|-------------------------|-------------|---------------------------------------------|----------------------------------------------------------------------------------------------------|
|                         | コマンドコード     | "GB"                                        | ASCIIコード文字で2byte設定。                                                                                                    |
|                         | コマンドパラメータ   | ポート/トリガソース入力<br>"0"                         | ASCIIコード文字で1byte設定。<br>GPIOボートBをボート/トリガソース入力に設定す<br>る。                                                                                                    |
| 送信コマンド                  |             | オープンドレイン出力<br>"1"                           | ASCIIコード文字で1byte設定。<br>GPIOポートBをオープンドレイン出力に設定する。                                                                                                    |
|                         |             | プッシュプル出力<br>"2"                             | ASCIIコード文字で1byte設定。<br>GPIOポートBをプッシュプル出力に設定する。                                                                                                    |
|                         | CR          | 0DH                                         | キャリッジリターン                                                                                                    |
|                         | ASCIIコード文字列 | 正常終了応答<br>"SET"                             | ASCIIコード文字で受信。                                                                                                    |
| 受信レスポンス<br>(ASCIIコード形式) |             | ADサンプリング中応答<br>"AD-DMA BUSY"                | ASCIIコード文字で受信<br>ADバーストサンプリング実行中の場合は、本応<br>答を受信します。                                                                                                    |
|                         |             | 警告応答<br>"TRIG Source Select is<br>Canceled" | ASCIIコード文字で受信。<br>外部トリガ入力使用時(*)に、本コマンドにより<br>「オーブンドレイン出力」または「ブッシュブル出<br>力」設定にした場合、本応答を受信します。<br>その際、ADバーストサンプリング外部トリガソース<br>の設定は「外部入力信号無効」に自動的に変更さ<br>れます。<br>(*)ADバーストサンプリング外部トリガソース選択<br>コマンドで「外部入力信号無効」以外に設定した<br>場合 |
|                         | CR          | 0DH                                         | キャリッジリターン                                                                                                    |
| 受信レスポンス<br>(パイナリ形式)     | 応答種別 + 応答番号 | 正常終了応答<br>00H 00H<br>ADサンプリング中応答            | バイナリデータで2byte受信。<br>バイナリデータで2byte受信。                                                                                                    |
|                         |             | 02H 02H                                     | (*)説明はASCIIコード形式応答時と同様。                                                                                                    |
|                         |             | 警告応答<br>03H 03H                             | バイナリデータで2byte受信。<br>(*)説明はASCIIコード形式応答時と同様。                                                                                                    |

3) GPIO ポート C 機能選択コマンド

GPIO ポートCの機能を選択します。

デフォルトは「ポート入力」設定となります。

・構造

| 送信/受信   | 方向       | 0                                          | 1 2              | 3       | 4  | 5 | 6 | 7 | 8 | 9 | 10 | 11 | 12 | 13 | 14 | 15 |
|---------|----------|--------------------------------------------|------------------|---------|----|---|---|---|---|---|----|----|----|----|----|----|
| 送信コマンド  | ホスト デバイス | "G" "                                      | C" "0"           | CR      |    |   |   |   |   |   |    |    |    |    |    |    |
| 受信レスポンス | デバイス ホスト | ASCII⊐ <sup>.</sup><br>ASCII⊐ <sup>.</sup> | ード形式 //<br>ード文字列 | 5答<br>门 | CR |   |   |   |   |   |    |    |    |    |    |    |
|         |          | バイナリ<br>00日 0                              | 形式応答<br>0H       | F       |    |   |   |   |   |   |    |    |    |    |    |    |

| 送信/受信                   | 項目          | データ内容                        | 説明                                                   |
|-------------------------|-------------|------------------------------|------------------------------------------------------|
|                         | コマンドコード     | "GC"                         | ASCIIコード文字で2byte設定。                                  |
|                         | コマンドパラメータ   | ポート入力<br>"0"                 | ASCIIコード文字で1byte設定。<br>GPIOポートCをポート入力に設定する。          |
| 送信コマンド                  |             | オープンドレイン出力<br>"1"            | ASCIIコード文字で1byte設定。<br>GPIOポートCをオープンドレイン出力に設定す<br>る。 |
|                         |             | プッシュプル出力<br>"2"              | ASCIIコード文字で1byte設定。<br>GPIOポートCをプッシュプル出力に設定する。       |
|                         | CR          | 0DH                          | キャリッジリターン                                            |
|                         | ASCIIコード文字列 | 正常終了応答<br>"SET"              | ASCIIコード文字で受信。                                       |
| 受信レスポンス<br>(ASCIIコード形式) |             | ADサンプリング中応答<br>"AD-DMA BUSY" | ASCIIコード文字で受信<br>ADバーストサンブリング実行中の場合は、本応<br>答を受信します。  |
|                         | CR          | 0DH                          | キャリッジリターン                                            |
| 受信レスポンス<br>(バイナリ形式)     | 応答種別 + 応答番号 | 正常終了応答<br>00H 00H            | バイナリデータで2byte受信。                                     |
|                         |             | ADサンブリング中応答<br>02H 02H       | バイナリデータで2byte受信。<br>(*)説明はASCIIコード形式応答時と同様。          |

4) GPIO ポート D 機能選択コマンド

GPIO ポート D の機能を選択します。

デフォルトは「ポート入力」設定となります。

・構造

| 送信/受信   | 方向       | 0 1                | 2              | 3       | 4  | 5 | 6 | 7 | 8 | 9 | 10 | 11 | 12 | 13 | 14 | 15 |
|---------|----------|--------------------|----------------|---------|----|---|---|---|---|---|----|----|----|----|----|----|
| 送信コマンド  | ホスト デバイス | "G" "[             | )" "0"         | CR      |    |   |   |   |   |   |    |    |    |    |    |    |
| 受信レスポンス | デバイス ホスト | ASCII⊐-<br>ASCII⊐- | ・ド形式ル<br>・ド文字3 | 芯答<br>列 | CR |   |   |   |   |   |    |    |    |    |    |    |
|         |          | バイナリ:<br>00日 00    | 形式応答<br>H      | *An     |    |   |   |   |   |   |    |    |    |    |    |    |

| 送信/受信                   | 項目          | データ内容                        | 説明                                                   |
|-------------------------|-------------|------------------------------|------------------------------------------------------|
|                         | コマンドコード     | "GD"                         | ASCIIコード文字で2byte設定。                                  |
|                         | コマンドパラメータ   | ポート入力<br>"0"                 | ASCIIコード文字で1byte設定。<br>GPIOポートDをポート入力に設定する。          |
| 送信コマンド                  |             | オーブンドレイン出力<br>"1"            | ASCIIコード文字で1byte設定。<br>GPIOポートDをオープンドレイン出力に設定す<br>る。 |
|                         |             | プッシュプル出力<br>"2"              | ASCIIコード文字で1byte設定。<br>GPIOポートDをプッシュプル出力に設定する。       |
|                         | CR          | 0DH                          | キャリッジリターン                                            |
|                         | ASCIIコード文字列 | 正常終了応答<br>"SET"              | ASCIIコード文字で受信。                                       |
| 受信レスポンス<br>(ASCIIコード形式) |             | ADサンプリング中応答<br>"AD-DMA BUSY" | ASCIIコード文字で受信<br>ADバーストサンプリング実行中の場合は、本応<br>答を受信します。  |
|                         | CR          | 0DH                          | キャリッジリターン                                            |
| 受信レスポンス<br>(バイナリ形式)     | 応答種別 + 応答番号 | 正常終了応答<br>00H 00H            | バイナリデータで2byte受信。                                     |
|                         |             | ADサンブリング中応答<br>02H 02H       | バイナリデータで2byte受信。<br>(*)説明はASCIIコード形式応答時と同様。          |

## 5)GPIO ポート A 出力コマンド

GPIO ポート A 出力を行います。

GPIO ポートAの機能設定が「オープンドレイン出力」または「プッシュプル出力」 に設定されている場合のみ、本コマンドを使用することができます。

・構造

| 送信/受信   | 方向       | 0 1                | 2                                    | 3 4     | 5 | 6 | 7 | 8 | 9 | 10 | 11 | 12 | 13 | 14 | 15 |
|---------|----------|--------------------|--------------------------------------|---------|---|---|---|---|---|----|----|----|----|----|----|
| 送信コマンド  | ホスト デバイス | "P" "A"            | "0"                                  | CR      |   |   |   |   |   |    |    |    |    |    |    |
| 受信レスポンス | デバイス ホスト | ASCII⊐−<br>ASCII⊐− | <sup>:</sup> 形式応<br><sup>:</sup> 文字列 | 答<br>CR | ] |   |   |   |   |    |    |    |    |    |    |
|         |          | バイナリ形<br>00H   00H | 式応答                                  |         |   |   |   |   |   |    |    |    |    |    |    |

| 送信/受信                   | 項目          | データ内容                                                       | 説明                                                                                     |
|-------------------------|-------------|-------------------------------------------------------------|----------------------------------------------------------------------------------------|
|                         | コマンドコード     | "PA"                                                        | ASCIIコード文字で2byte設定。                                                                    |
| 送信コマンド                  | コマンドパラメータ   | 0出力<br>"0"                                                  | ASCIIコード文字で1byte設定。<br>GPIOポートAの出力を0にする。                                               |
|                         |             | 1出力<br>"1"                                                  | ASCIIコード文字で1byte設定。<br>GPIOポートAの出力を1にする。                                               |
|                         | CR          | 0DH                                                         | キャリッジリターン                                                                              |
|                         | ASCIIコード文字列 | 正常終了応答<br>"SET"                                             | ASCIIコード文字で受信。                                                                         |
| 受信レスポンス<br>(ASCIIコード形式) |             | エラー応答<br>"Can't Output Because Selected<br>not Output Mode" | ASCIIコード文字で受信<br>GPIOボートAの機能設定が「オーブンドレイン出<br>力」または「ブッシュブル出力」に設定されていな<br>い場合、本応答を受信します。 |
|                         | CR          | 0DH                                                         | キャリッジリターン                                                                              |
| 受信レスポンス<br>(バイナリ形式)     | 応答種別 + 応答番号 | 正常終了応答<br>00H 00H                                           | バイナリデータで2byte受信。                                                                       |
|                         |             | エラー応答<br>F0H 06H                                            | バイナリデータで2byte受信。<br>(*)説明はASCIIコード形式応答時と同様。                                            |

6)GPIO ポート B 出力コマンド

GPIO ポート B 出力を行います。

GPIO ポート B の機能設定が「オープンドレイン出力」または「プッシュプル出力」 に設定されている場合のみ、本コマンドを使用することができます。

・構造

| 送信/受信   | 方向       | 0                | 1 2              | 3       | 4  | 5 | 6 | 7 | 8 | 9 | 10 | 11 | 12 | 13 | 14 | 15 |
|---------|----------|------------------|------------------|---------|----|---|---|---|---|---|----|----|----|----|----|----|
| 送信コマンド  | ホスト デバイス | "P"              | "B" "0"          | CR      |    |   |   |   |   |   |    |    |    |    |    |    |
| 受信レスポンス | デバイス ホスト | ASCII:<br>ASCII: | コード形式ル<br>コード文字3 | 芯答<br>列 | CR |   |   |   |   |   |    |    |    |    |    |    |
|         |          | バイナ<br>00日       | リ形式応答<br>00H     | 5       |    |   |   |   |   |   |    |    |    |    |    |    |

| 送信/受信                   | 項目          | データ内容                                                       | 説明                                                                                     |
|-------------------------|-------------|-------------------------------------------------------------|----------------------------------------------------------------------------------------|
|                         | コマンドコード     | "PB"                                                        | ASCIIコード文字で2byte設定。                                                                    |
| 送信コマンド                  | コマンドパラメータ   | 0出力<br>"0"                                                  | ASCIIコード文字で1byte設定。<br>GPIOポートBの出力を0にする。                                               |
|                         |             | 1出力<br>"1"                                                  | ASCIIコード文字で1byte設定。<br>GPIOポートBの出力を1にする。                                               |
|                         | CR          | 0DH                                                         | キャリッジリターン                                                                              |
|                         | ASCIIコード文字列 | 正常終了応答<br>"SET"                                             | ASCIIコード文字で受信。                                                                         |
| 受信レスポンス<br>(ASCIIコード形式) |             | エラー応答<br>"Can't Output Because Selected<br>not Output Mode" | ASCIIコード文字で受信<br>GPIOポートBの機能設定が「オーブンドレイン出<br>力」または「ブッシュブル出力」に設定されていな<br>い場合、本応答を受信します。 |
|                         | CR          | 0DH                                                         | キャリッジリターン                                                                              |
| 受信レスポンス<br>(バイナリ形式)     | 応答種別 + 応答番号 | 正常終了応答<br>00H 00H                                           | バイナリデータで2byte受信。                                                                       |
|                         |             | エラー応答<br>F0H 06H                                            | バイナリデータで2byte受信。<br>(*)説明はASCIIコード形式応答時と同様。                                            |

7 ) GPIO ポート C 出力コマンド

GPIO ポート C 出力を行います。

GPIO ポート C の機能設定が「オープンドレイン出力」または「プッシュプル出力」 に設定されている場合のみ、本コマンドを使用することができます。

・構造

| 送信/受信   | 方向       | 0                | 1 2             | 3       | 4  | 5 | 6 | 7 | 8 | 9 | 10 | 11 | 12 | 13 | 14 | 15 |
|---------|----------|------------------|-----------------|---------|----|---|---|---|---|---|----|----|----|----|----|----|
| 送信コマンド  | ホスト デバイス | "P"              | "C" "0"         | CR      |    |   |   |   |   |   |    |    |    |    |    |    |
| 受信レスポンス | デバイス ホスト | ASCII:<br>ASCII: | コード形式,<br>コード文字 | 応答<br>列 | CR |   |   |   |   |   |    |    |    |    |    |    |
|         |          | バイナ<br>00H       | リ形式応智<br>00H    | Кп      |    |   |   |   |   |   |    |    |    |    |    |    |

| 送信/受信                   | 項目          | データ内容                                                       | 説明                                                                                     |
|-------------------------|-------------|-------------------------------------------------------------|----------------------------------------------------------------------------------------|
|                         | コマンドコード     | "PC"                                                        | ASCIIコード文字で2byte設定。                                                                    |
| 送信コマンド                  | コマンドパラメータ   | 0出力<br>"0"                                                  | ASCIIコード文字で1byte設定。<br>GPIOポートCの出力を0にする。                                               |
|                         |             | 1出力<br>"1"                                                  | ASCIIコード文字で1byte設定。<br>GPIOポートCの出力を1にする。                                               |
|                         | CR          | 0DH                                                         | キャリッジリターン                                                                              |
|                         | ASCIIコード文字列 | 正常終了応答<br>"SET"                                             | ASCIIコード文字で受信。                                                                         |
| 受信レスポンス<br>(ASCIIコード形式) |             | エラー応答<br>"Can't Output Because Selected<br>not Output Mode" | ASCIIコード文字で受信<br>GPIOボートCの機能設定が「オーブンドレイン出<br>力」または「ブッシュブル出力」に設定されていな<br>い場合、本応答を受信します。 |
|                         | CR          | 0DH                                                         | キャリッジリターン                                                                              |
| 受信レスポンス<br>(バイナリ形式)     | 応答種別 + 応答番号 | 正常終了応答<br>00H 00H                                           | バイナリデータで2byte受信。                                                                       |
|                         |             | エラー応答<br>F0H 06H                                            | バイナリデータで2byte受信。<br>(*)説明はASCIIコード形式応答時と同様。                                            |

## 8)GPIO ポート D 出力コマンド

GPIO ポート D 出力を行います。

GPIO ポート D の機能設定が「オープンドレイン出力」または「プッシュプル出力」 に設定されている場合のみ、本コマンドを使用することができます。

・構造

| 送信/受信   | 方向       | 0                | 1 2              | 3       | 4  | 5 | 6 | 7 | 8 | 9 | 10 | 11 | 12 | 13 | 14 | 15 |
|---------|----------|------------------|------------------|---------|----|---|---|---|---|---|----|----|----|----|----|----|
| 送信コマンド  | ホスト デバイス | "P"              | "D" "0"          | CR      |    |   |   |   |   |   |    |    |    |    |    |    |
| 受信レスポンス | デバイス ホスト | ASCII:<br>ASCII: | コード形式)<br>コード文字: | 応答<br>列 | CR |   |   |   |   |   |    |    |    |    |    |    |
|         |          | バイナ<br>00H       | リ形式応答<br>00H     | кл      |    |   |   |   |   |   |    |    |    |    |    |    |

| 送信/受信                   | 項目          | データ内容                                                       | 説明                                                                                     |
|-------------------------|-------------|-------------------------------------------------------------|----------------------------------------------------------------------------------------|
|                         | コマンドコード     | "PD"                                                        | ASCIIコード文字で2byte設定。                                                                    |
| 送信コマンド                  | コマンドパラメータ   | 0出力<br>"0"                                                  | ASCIIコード文字で1byte設定。<br>GPIOポートDの出力を0にする。                                               |
|                         |             | 1出力<br>"1"                                                  | ASCIIコード文字で1byte設定。<br>GPIOポートDの出力を1にする。                                               |
|                         | CR          | 0DH                                                         | キャリッジリターン                                                                              |
|                         | ASCIIコード文字列 | 正常終了応答<br>"SET"                                             | ASCIIコード文字で受信。                                                                         |
| 受信レスポンス<br>(ASCIIコード形式) |             | エラー応答<br>"Can't Output Because Selected<br>not Output Mode" | ASCIIコード文字で受信<br>GPIOボートDの機能設定が「オーブンドレイン出<br>力」または「ブッシュブル出力」に設定されていな<br>い場合、本応答を受信します。 |
|                         | CR          | 0DH                                                         | キャリッジリターン                                                                              |
| 受信レスポンス<br>(バイナリ形式)     | 応答種別 + 応答番号 | 正常終了応答<br>00H 00H                                           | バイナリデータで2byte受信。                                                                       |
|                         |             | エラー応答<br>F0H 06H                                            | バイナリデータで2byte受信。<br>(*)説明はASCIIコード形式応答時と同様。                                            |

9) GPIO 入出力値問い合わせコマンド

GPIO 各ポートの入出力値を問い合わせます。

・構造

| 送信/受信   | 方向       | 0 1                      | 2            | 3  | 4 | 5 | 6 | 7 | 8 | 9 | 10 | 11 | 12 | 13 | 14 | 15 |
|---------|----------|--------------------------|--------------|----|---|---|---|---|---|---|----|----|----|----|----|----|
| 送信コマンド  | ホスト デバイス | "Q" "P                   | " "0"        | CR |   |   |   |   |   |   |    |    |    |    |    |    |
| 受信レスポンス | デバイス ホスト | ASCII⊐−<br>"0" CI        | ド形式ル         | 答  |   |   |   |   |   |   |    |    |    |    |    |    |
|         |          | バイナリ <del>)</del><br>00H | <b>彡</b> 式応答 |    |   |   |   |   |   |   |    |    |    |    |    |    |

| 送信/受信                   | 項目         | データ内容                | 説明                                                                  |
|-------------------------|------------|----------------------|---------------------------------------------------------------------|
|                         | コマンドコード    | "QP"                 | ASCIIコード文字で2byte設定。                                                 |
| 送信コマンド                  | コマンドパラメータ  | ポートA入出力値問い合わせ<br>"0" | ASCIIコード文字で1byte設定。<br>GPIOポートAの入出力値をと問い合わせる。                       |
|                         |            | ポートB入出力値問い合わせ<br>"1" | ASCIIコード文字で1byte設定。<br>GPIOポートBの入出力値をと問い合わせる。                       |
|                         |            | ポートC入出力値問い合わせ<br>"2" | ASCIIコード文字で1byte設定。<br>GPIOポートCの入出力値をと問い合わせる。                       |
|                         |            | ポートD入出力値問い合わせ<br>"3" | ASCIIコード文字で1byte設定。<br>GPIOポートDの入出力値をと問い合わせる。                       |
|                         | CR         | 0DH                  | キャリッジリターン                                                           |
|                         | ASCIIコード文字 | 入出力値0応答<br>"0"       | ASCIIコード文字で1byte受信。<br>GPIOポートの入出力値が0である場合、本応答を<br>受信します。           |
| 受信レスポンス<br>(ASCIIコード形式) |            | 入出力値1応答<br>"1"       | ASCIIコード文字で1byte受信。<br>GPIOポートの入出力値が1である場合、本応答を<br>受信します。           |
|                         |            | 10ビットAD入力応答<br>"3"   | ASCIIコード文字で1byte受信。<br>GPIOポートが「10ビットAD入力」に設定されてい<br>る場合、本応答を受信します。 |
|                         | CR         | 0DH                  | キャリッジリターン                                                           |
| 受信レスポンス<br>(パイナリ形式)     | バイナリデータ    | 入出力値0応答<br>00H       | バイナリデータで1byte受信。<br>(*)説明はASCIIコード形式応答時と同様。                         |
|                         |            | 入出力値1応答<br>01H       | バイナリデータで1byte受信。<br>(*)説明はASCIIコード形式応答時と同様。                         |
|                         |            | 10ビットAD入力応答<br>03H   | バイナリデータで1byte受信。<br>(*)説明はASCIIコード形式応答時と同様。                         |

8-5-5.各種問い合わせコマンド

デバイスの情報を問い合わせるコマンドです。

該当コマンドは以下の通りです。

| コマンドコード | コマンド名                   |
|---------|-------------------------|
| QC      | コンパレータ入力結果問い合わせコマンド     |
| QH      | コマンド一覧問い合わせコマンド         |
| QS      | 設定問い合わせコマンド             |
| QU      | デバイスID問い合わせコマンド         |
| QV      | ファームウェアバージョン情報問い合わせコマンド |

1)コンパレータ入力結果問い合わせコマンド

コンパレータ入力の結果を問い合わせます。

・構造

| 送信/受信   | 方向       | 0                  | 2              | 3       | 4  | 5 | 6 | 7 | 8 | 9 | 10 | 11 | 12 | 13 | 14 | 15 |
|---------|----------|--------------------|----------------|---------|----|---|---|---|---|---|----|----|----|----|----|----|
| 送信コマンド  | ホスト デバイス | "Q" "(             | CR             | ]       |    |   |   |   |   |   |    |    |    |    |    |    |
| 受信レスポンス | デバイス ホスト | ASCII⊐-<br>ASCII⊐- | -ド形式ル<br>-ド文字3 | 芯答<br>列 | CR |   |   |   |   |   |    |    |    |    |    |    |
|         |          | バイナリ:<br>00日       | 形式応答           | 5       |    |   |   |   |   |   |    |    |    |    |    |    |

| 送信/受信                   | 項目          | データ内容                           | 説明                                                                            |
|-------------------------|-------------|---------------------------------|-------------------------------------------------------------------------------|
| 送信コマンド                  | コマンドコード     | "QC"                            | ASCIIコード文字で2byte設定。                                                           |
|                         | CR          | 0DH                             | キャリッジリターン                                                                     |
|                         | ASCIIコード文字列 | CP- < CP+応答<br>"CP-in < CP+in"  | ASCIIコード文字で受信。<br>コンパレータ入力CP+の入力電圧が<br>コンパレータ入力CP-の入力電圧よりも<br>高い場合、本応答を受信します。 |
| 受信レスポンス<br>(ASCIIコード形式) |             | CP+ < CP- 応答<br>"CP+in < CP-in" | ASCIIコード文字で受信。<br>コンパレータ入力CP+の入力電圧が<br>コンパレータ入力CP-の入力電圧よりも<br>低い場合、本応答を受信します。 |
|                         | CR          | 0DH                             | キャリッジリターン                                                                     |
| 受信レスポンス<br>(パイナリ形式)     | パイナリデータ     | CP- < CP+応答<br>01H              | バイナリデータで1byte受信。<br>(*)説明はASCIIコード形式応答時と同様。                                   |
|                         |             | CP+ < CP-応答<br>00H              | バイナリデータで1byte受信。<br>(*)説明はASCIIコード形式応答時と同様。                                   |

#### 2)コマンド一覧問い合わせコマンド

制御コマンドの一覧を ASCII コード形式の文字列にて受信します。 「ASCII コード文字」+「CR」データを制御コマンド数分受信します。

・構造

| 送信/受信   | 方向       | 0 1        | 2             | 3   | 4       | 5     | 6   | 7   | 8 | 9  | 10 | 11   | 12          | 13  | 14 | 15 |
|---------|----------|------------|---------------|-----|---------|-------|-----|-----|---|----|----|------|-------------|-----|----|----|
| 送信コマンド  | ホスト デバイス | "Q" "H"    | CR            |     | -       |       |     |     |   |    |    |      |             |     |    |    |
| 受信レスポンス | デバイス ホスト | ASCIII - H | *形式//<br>*文字列 | 応答の | み<br>CR | ASCII | コード | 文字列 | J | CR |    | ASCI | <b>]</b> —ド | 文字列 | IJ | CR |
|         |          |            |               |     |         |       |     |     |   |    |    |      |             |     |    |    |

#### ・説明

| 送信/受信                     | 項目          | データ内容         | 説明                                     |
|---------------------------|-------------|---------------|----------------------------------------|
| 送信コマンド                    | コマンドコード     | "QH"          | ASCIIコード文字で2byte設定。                    |
|                           | CR          | 0DH           | キャリッジリターン                              |
| 受信レスポンス<br>(ASCIIコード形式のみ) | ASCIIコード文字列 | 各制御コマンドの説明文字列 | ASCIIコード文字で受信。<br>各制御コマンドの説明文字列を受信します。 |
|                           | CR          | 0DH           | キャリッジリターン                              |

#### 3)設定問い合わせコマンド

デバイスの各機能の設定内容をASCII コード形式の文字列にて受信します。 「ASCII コード文字」+「CR」データを設定数分受信します。

・構造

| 送信/受信   | 方向       | 0     | 1   | 2   | 3   | 4            | 5    | 6   | 7     | 8  | 9  | 10  | 11   | 12  | 13    | 14 | 15 |
|---------|----------|-------|-----|-----|-----|--------------|------|-----|-------|----|----|-----|------|-----|-------|----|----|
| 送信コマンド  | ホスト デバイス | "Q"   | "S" | CR  | 1   |              |      |     |       |    |    |     |      |     |       |    |    |
| 受信レスポンス | デバイス ホスト | ASCI  |     | 形式网 | 応答の | <del>ው</del> | 4.00 | - v | * - 7 | al |    |     | 4801 |     | * = 7 | 1  |    |
|         |          | ASCII | 1-1 | 又子9 | IJ  | CK           | ASCI | 1-1 | 又子9   | IJ | CR | ••• | ASCI | 1-1 | 又子9   | IJ | CR |

| 送信/受信                     | 項目          | データ内容     | 説明                                 |
|---------------------------|-------------|-----------|------------------------------------|
| 送信コマンド                    | コマンドコード     | "QS"      | ASCIIコード文字で2byte設定。                |
|                           | CR          | 0DH       | キャリッジリターン                          |
| 受信レスポンス<br>(ASCIIコード形式のみ) | ASCIIコード文字列 | 各設定の内容文字列 | ASCIIコード文字で受信。<br>各設定の内容文字列を受信します。 |
|                           | CR          | 0DH       | キャリッジリターン                          |
### 4) デバイス ID 問い合わせコマンド

デバイスの ID 番号を ASCII コード形式の文字列にて受信します。

・構造

| 送信/受信   | 方向       | 0              | 1          | 2             | 3        | 4       | 5 | 6 | 7 | 8 | 9 | 10 | 11 | 12 | 13 | 14 | 15 |
|---------|----------|----------------|------------|---------------|----------|---------|---|---|---|---|---|----|----|----|----|----|----|
| 送信コマンド  | ホスト デバイス | "Q"            | "U"        | CR            |          |         |   |   |   |   |   |    |    |    |    |    |    |
| 受信レスポンス | デバイス ホスト | ASCII<br>ASCII | コード<br>コード | 形式 //<br>文字 列 | 応答の<br>列 | み<br>CR |   |   |   |   |   |    |    |    |    |    |    |

・説明

| 送信/受信                     | 項目          | データ内容                              | 説明                                                                                                 |
|---------------------------|-------------|------------------------------------|----------------------------------------------------------------------------------------------------|
| 送信コマンド                    | コマンドコード     | "QU"                               | ASCIIコード文字で2byte設定。                                                                                |
|                           | CR          | 0DH                                | キャリッジリターン                                                                                          |
| 受信レスポンス<br>(ASCIIコード形式のみ) | ASCIIコード文字列 | "CARD ID NO.AXC-xxxx<br>Rev.####." | ASCIIコード文字で受信。<br>デバイスのID番号文字列を受信します。<br>「xxxx」にはデバイス名(AC01/AD01/DA01)、<br>「####」にはリビジョン番号が格納されます。 |
|                           | CR          | 0DH                                | キャリッジリターン                                                                                          |

5)ファームウェアバージョン情報問い合わせコマンド

デバイスのファームウェアバージョン情報を ASCII コード形式の文字列にて受信します。

・構造

| 送信/受信   | 方向       | 0            | 1           | 2           | 3        | 4       | 5 | 6 | 7 | 8 | 9 | 10 | 11 | 12 | 13 | 14 | 15 |
|---------|----------|--------------|-------------|-------------|----------|---------|---|---|---|---|---|----|----|----|----|----|----|
| 送信コマンド  | ホスト デバイス | "Q"          | "V"         | CR          |          |         |   |   |   |   |   |    |    |    |    |    |    |
| 受信レスポンス | デバイス ホスト | ASCI<br>ASCI | コード<br> コード | 形式)。<br>文字列 | 応答の<br>列 | み<br>CR |   |   |   |   |   |    |    |    |    |    |    |

・説明

| 送信/受信                     | 項目          | データ内容                                | 説明                                                                                                 |
|---------------------------|-------------|--------------------------------------|----------------------------------------------------------------------------------------------------|
| 送信コマンド                    | コマンドコード     | "QV"                                 | ASCIIコード文字で2byte設定。                                                                                |
|                           | CR          | 0DH                                  | キャリッジリターン                                                                                          |
| 受信レスポンス<br>(ASCIIコード形式のみ) | ASCIIコード文字列 | "Firmware Version V####<br>xxxxxxxx" | ASCIIコード文字で受信。<br>デパイスのファームウェアパージョン文字列を<br>受信します。<br>「####」にはパージョン番号、<br>「xxxxxxxx」には日付データが格納されます。 |
|                           | CR          | 0DH                                  | キャリッジリターン                                                                                          |

8-6.A/D サンプリング制御方法

本章では A/D サンプリング処理における各コマンドの使用方法を記述します。 本デバイス (AXC-DA01 は除く)には、「16 ビット A/D 機能」と「10 ビット A/D 機 能」の 2 つの A/D サンプリング機能があります。

8-6-1.16 ビット A/D 機能

本機能には、以下の2つのサンプリング方法があります。 シングルサンプリング バーストサンプリング

1)シングルサンプリング

シングルサンプリングは1回毎に制御コマンドを送信し、1データ分の A/D サンプリ ングデータを取得する方法です。

・シングルサンプリング設定

サンプリングを開始する前に以下の各設定コマンドを使用し、設定を行ってくだ さい。

| コマンドコード | コマンド名              |
|---------|--------------------|
| AD      | ADサンプリング入力条件選択コマンド |

・シングルサンプリング制御

| コマンドコード | コマンド名                             |
|---------|-----------------------------------|
| СВ      | ADシングルサンプリングデータ取得コマンド(バイナリ形式)     |
| CD      | ADシングルサンプリングデータ取得コマンド(ASCIIコード形式) |

・シングルサンプリング方法

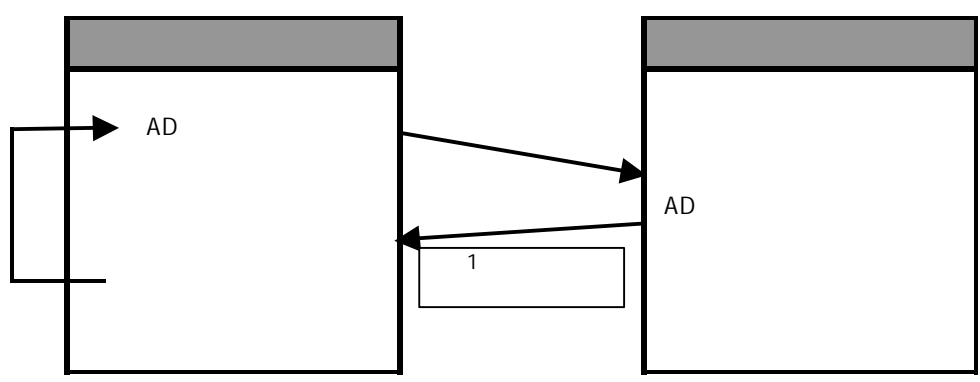

2)バーストサンプリング

バーストサンプリングはデバイスのメモリに最大 16KW(16384 データ)分の A/D サ ンプリングデータを蓄積し、そのメモリから設定データ分の A/D サンプリングデータを 取得する方法です。

・バーストサンプリング設定

サンプリングを開始する前に以下の各設定コマンドを使用し、設定を行ってくだ さい。

| コマンドコード | コマンド名                      |
|---------|----------------------------|
| AD      | ADサンプリング入力条件選択コマンド         |
| CK      | ADバーストサンプリングクロック選択コマンド     |
| TS      | ADバーストサンプリング外部トリガソース選択コマンド |
| ML      | ADバーストサンプリングデータ数選択コマンド     |
| SC      | ADバーストサンプリング周期基底値選択コマンド    |
| SK      | ADバーストサンプリング周期分周桁選択コマンド    |
| SU      | ADバーストサンプリング周期時間単位選択コマンド   |

・バーストサンプリング制御

以下のコマンドを使用し、サンプリングを行ってください。

AD バーストサンプリング強制終了コマンドにより、サンプリング処理を強制終

了した場合、その時点までのサンプリングデータを取得することはできません。

| コマンドコード | コマンド名                             |
|---------|-----------------------------------|
| BB      | ADバーストサンプリングデータ取得コマンド(バイナリ形式)     |
| BD      | ADバーストサンプリングデータ取得コマンド(ASCIIコード形式) |
| HL      | ADバーストサンプリング強制終了コマンド              |
| MC      | ADバーストサンプリングデータクリアコマンド            |
| QA      | ADバーストサンプリング状態問い合わせコマンド           |
| TE      | ADバーストサンプリング外部トリガ入力許可コマンド         |
| TG      | ADバーストサンプリングトリガコマンド               |

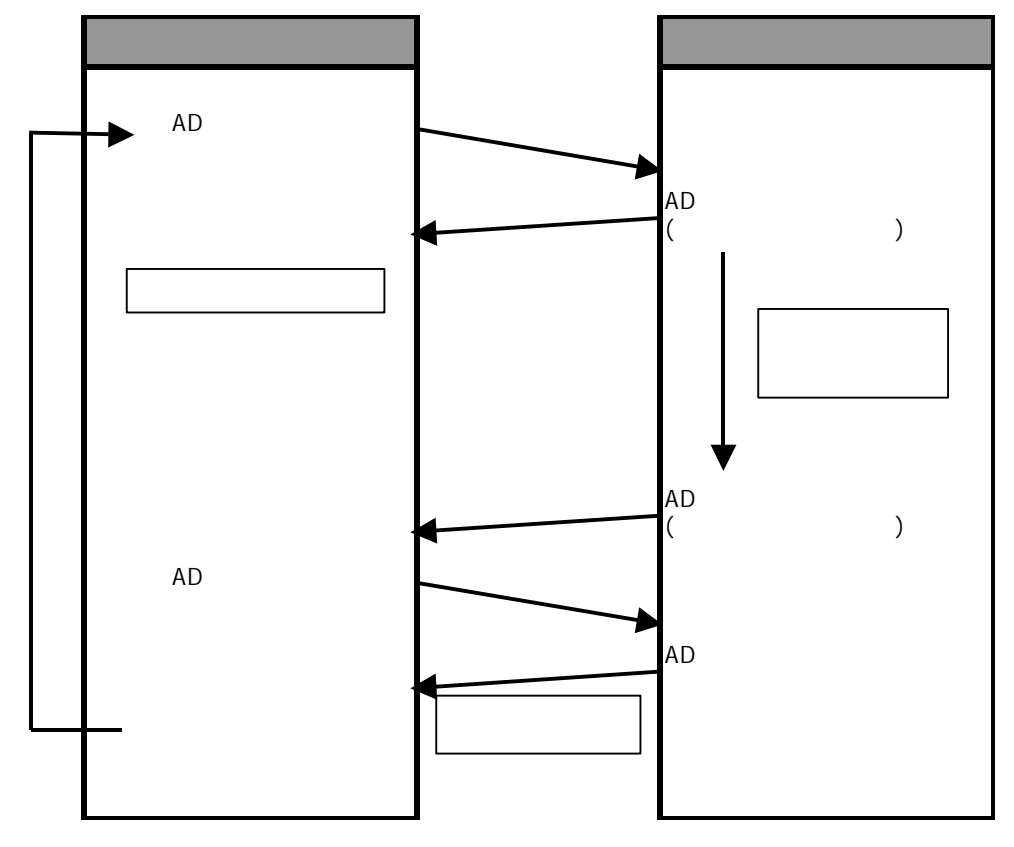

・バーストサンプリング方法(外部トリガ入力未使用時)

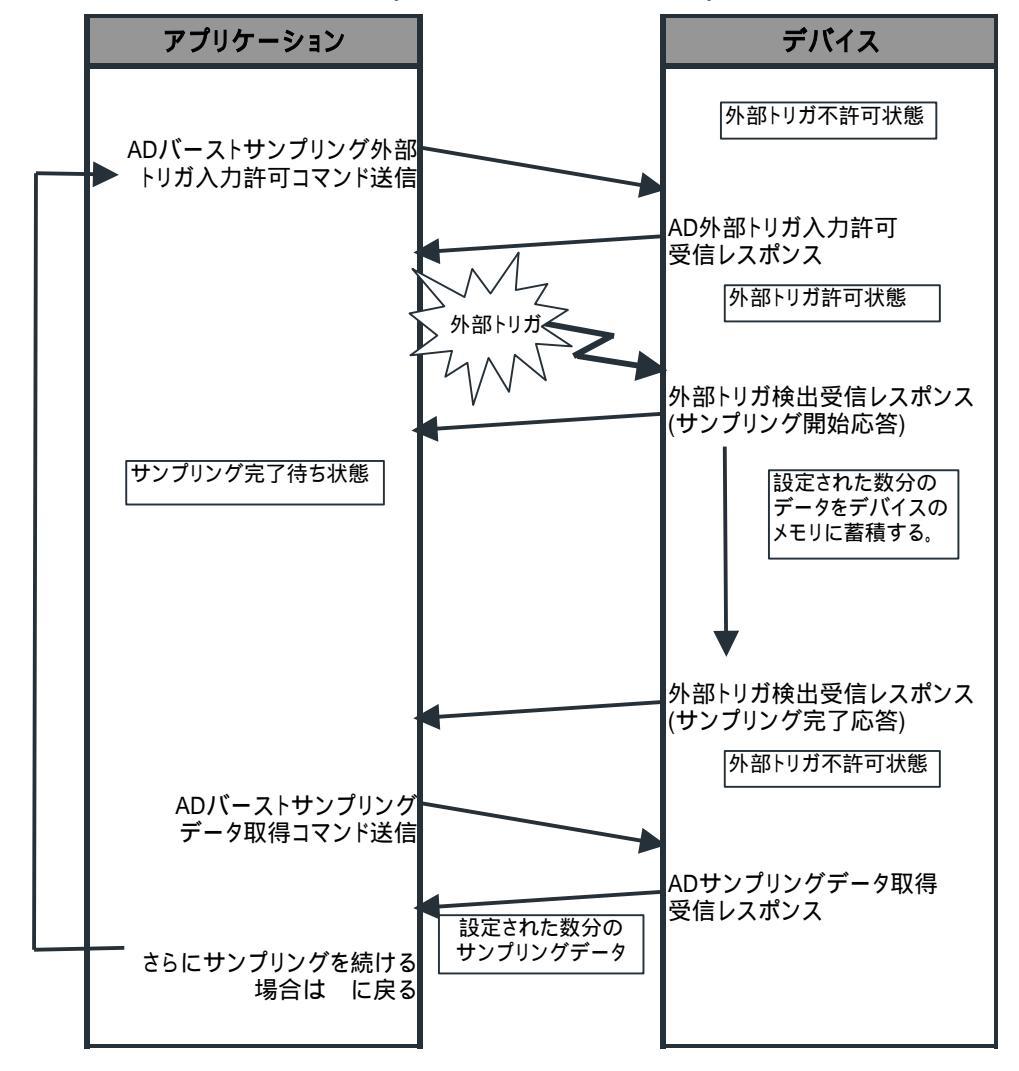

・バーストサンプリング方法 (外部トリガ入力使用時)

#### 8 - 6 - 2 . 10 ビット A/D 機能

・GPIO 設定

以下のコマンドを使用し、GPIO ポート A の機能を「10 ビット A/D 入力」に設定 してください。

| コマンドコード | コマンド名            |
|---------|------------------|
| GA      | GPIOポートA機能選択コマンド |

・サンプリング設定

サンプリングを開始する前に以下の各設定コマンドを使用し、設定を行ってくだ さい。

| コマンドコード | コマンド名              |
|---------|--------------------|
| AD      | ADサンプリング入力条件選択コマンド |

・サンプリング方法

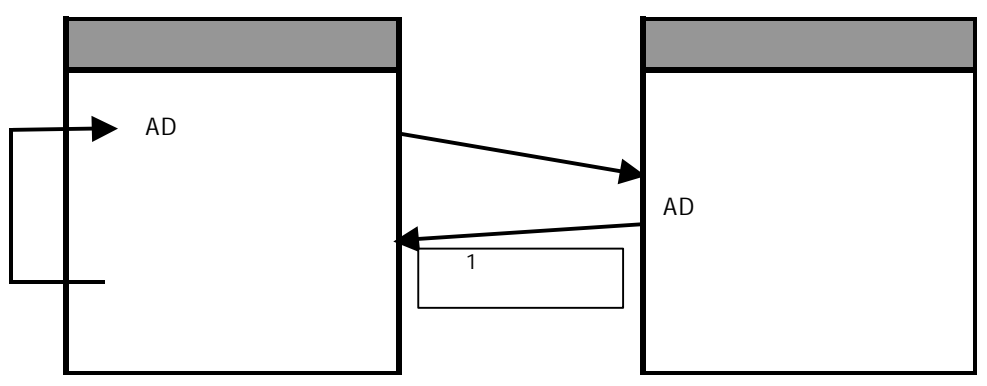

8-6-3. A/D サンプリングデータの電圧換算式

A/D サンプリングデータ取得コマンドにより取得したサンプリングデータを電圧値 (V)に換算する為の計算式です。

計算式中の記号は以下の通りです。

- FS : フルスケール電圧 16 ビット A/D サンプリング時 FS = 2.45 10 ビット A/D サンプリング時 FS = 2.43
- CD: A/D サンプリングデータ
- RS: A/D 変換分解能 16 ビット A/D サンプリング時 RS = 65536 10 ビット A/D サンプリング時 RS = 1024
- Vin: A/D サンプリングデータの電圧換算式 [V]

・計算式

Vin = FS  $\times$  CD / RS

- 例 1) 16 ビット A/D サンプリング、CD = 7FFFH (ヘキサデータ) Vin = 2.45 × 32767 / 65536 1.224962 [V]
- 例 2) 10 ビット A/D サンプリング、CD = 1FFH (ヘキサデータ) Vin = 2.43 × 511 / 1024 1.212626 [V]

8 - 7 . D/A 出力制御方法

本章では D/A 出力制御方法について記述します。 本デバイス (AXC-AD01 は除く)には、「12 ビット D/A 出力機能」があります。

8 - 7 - 1 . 12 ビット D/A 出力機能

以下のコマンドを使用し、D/A 出力を行ってください。

| コマンドコード | コマンド名                      |
|---------|----------------------------|
| DB      | DA出力コマンド(バイナリ形式)           |
| DH      | DA出力コマンド(ASCIIコード形式へキサデータ) |
| DD      | DA出力コマンド(ASCIIコード形式10進データ) |

8 - 7 - 2 . D/A 出力のデータ換算式

D/A 出力する電圧値(V)を D/A 出力コマンドに設定する値に換算する為の計算式です。 計算式中の記号は以下の通りです。

- FS : フルスケール電圧 FS = 2.43
- CD : D/A 出力データ
- RS : D/A 変換分解能 RS = 4096
- Vout: D/A 出力電圧值 [V]

・計算式

 $CD = Vout / FS \times RS$ 

例) 1.5V 出力、Vout = 1.5 CD = 1.5 / 2.43 × 4096 2528.395061 (10 進) 9E0H (ヘキサデータ)

## 8-8.GPIO 制御方法

本章では GPIO 制御方法について記述します。

・GPIO 機能選択

以下のコマンドを使用し、GPIO 各ポートの機能を設定してください。 ポート A のみ「10 ビット A/D 入力」に設定可能です。

ポート B のみ外部トリガソースに設定可能です。

| コマンドコード | コマンド名            |
|---------|------------------|
| GA      | GPIOポートA機能選択コマンド |
| GB      | GPIOポートB機能選択コマンド |
| GC      | GPIOポートC機能選択コマンド |
| GD      | GPIOポートD機能選択コマンド |

・GPIO ポート出力

各ポート機能が「オープンドレイン出力」または「プッシュプル出力」に設定されている場合、以下のコマンドを使用し、GPIO 各ポート出力を行ってください。

| コマンドコード | コマンド名          |
|---------|----------------|
| PA      | GPIOポートA出力コマンド |
| PB      | GPIOポートB出力コマンド |
| PC      | GPIOポートC出力コマンド |
| PD      | GPIOポートD出力コマンド |

・GPIO ポート入出力値取得

以下のコマンドを使用し、GPIO 各ポートの入出力値を取得してください。

| コマンドコード | コマンド名             |
|---------|-------------------|
| QP      | GPIO入出力値問い合わせコマンド |

## 製品のお問い合わせについて

お買い求めいただいた製品に対する次のようなお問い合わせは、お求めの販売店又は株式会社アドテックシステムサイエンスの各営業所にご連絡ください。

- ・お求めの製品にご不審な点や万一欠品があったとき
- ・製品の修理
- ・製品の補充品や関連商品について
- ・本製品を使用した特注製品についてのご相談

技術サポート 技術的な内容のお問い合わせは、「ファックス」「郵送」 「E-mail」のいずれかにて、下記までお問い合わせください。また、お問い合わせの 際は、内容をできるだけ詳しく具体的にお書きくださるようお願いいたします。

技術的な内容のお問い合わせ先

株式会社 アドテック システム サイエンス テクニカルサポート 〒240-0005

神奈川県横浜市保土ヶ谷区神戸町 134 YBP ウエストタワー 8F

E-mail support@adtek.co.jp Fax 045-331-7770

# 改訂履歴

- 発行年月日 2004年03月15日 暫定版
- 発行年月日 2004 年 03 月 24 日 暫定版 「連続サンプリング」を「バーストサンプリング」に変更
- 発行年月日 2004 年 09 月 15 日 第 1 版 Pocket PC 2003 対応の記述を追加
- 発行年月日 2005 年 07 月 05 日 第 2 版 「 7 - 2 - 1 . Initialize」に設定値の詳細を追加
- 発行年月日 2007 年 09 月 11 日 第 3 版 Windows Mobile 5.0 対応の記述を追加

AXC-AC01/AD01/DA01 ソフトウェアマニュアル Pocket PC 2002 / Pocket PC 2003 / Windows Mobile 5.0 版

第3版発行 2007年09月11日 発行所 株式会社 アドテック システム サイエンス 〒240-0005 神奈川県横浜市保土ヶ谷区神戸町134 YBP ウエストタワー 8F Tel 045-331-7575 代) Fax 045-331-7770

不許複製

AXC-005-070911 © 2004-2007 ADTEK SYSTEM SCIENCE Co.,Ltd.